#### 令和7年4月版

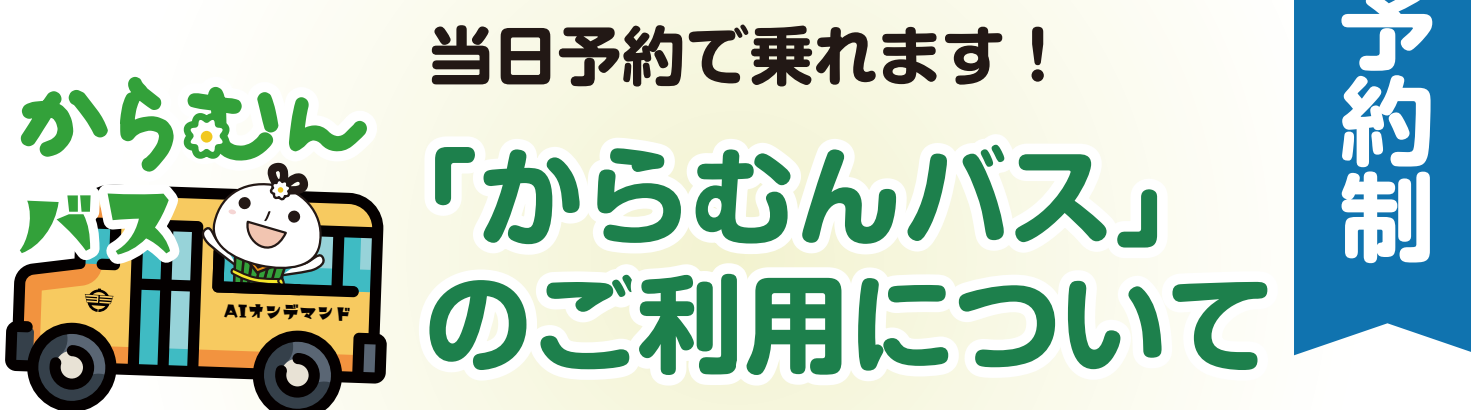

令和 5 年 11 月よりプレ運行を開始以来多くの方にご利用いただいております。 今後も、より使いやすいサービスにつとめて参りますので、ぜひ、お気軽にご利用ください。

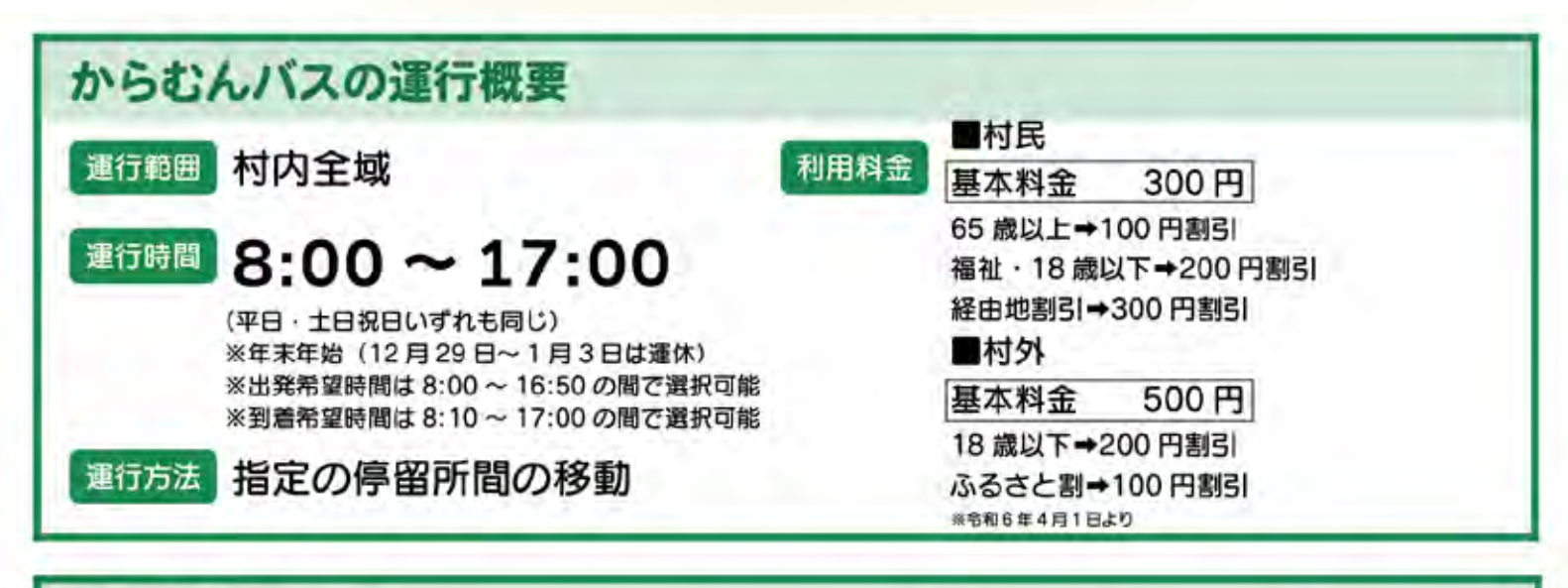

### 利用にあたって

ご利用の際は、事前に登録が必要です。 登録の際は、予約センターに電話もしくは Web アプリより登録ください。

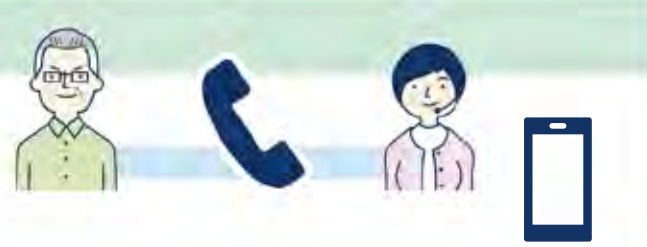

### 予約方法

予約の際は<mark>お電話</mark>ください。 また Web アプリからでも予約 できます。

(予約センター連絡先) Webアプリはこちら

\$ 050-1808-6900

予約受付期間:乗車日の1週間前から乗車の30分前まで (ただし、8:00~9:00のご予約は前日の17:00までにお電話ください。 Webアプリからも予約ができます。) 電話受付時間:8:30~17:00(平日・土日祝日も同じ)

(予約サイト)

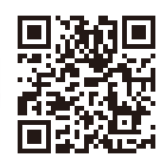

問い合わせ先

TEL 0241-57-2111

昭和村役場 総務課 総務係

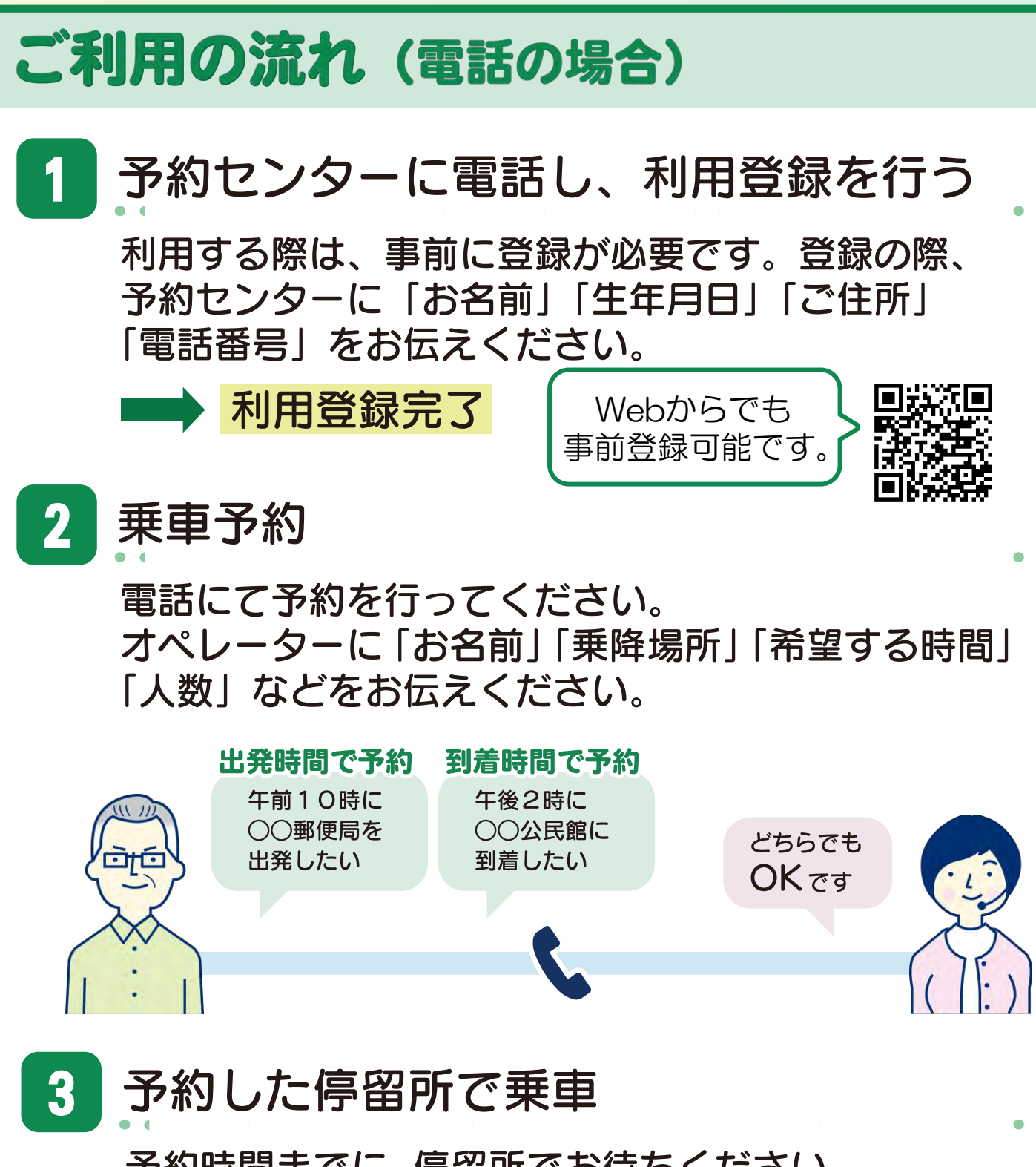

予約時間までに、停留所でお待ちください。 車両が来たら、お名前を伝え、乗車してください。 ※乗り合いで運行しているため、予約いただいた時間までに 車両が到着しないこともありますのでご了承ください。

## 予約した停留所で降車

4

予約した停留所に到着したら、運転手に料金を支払い降車してください。

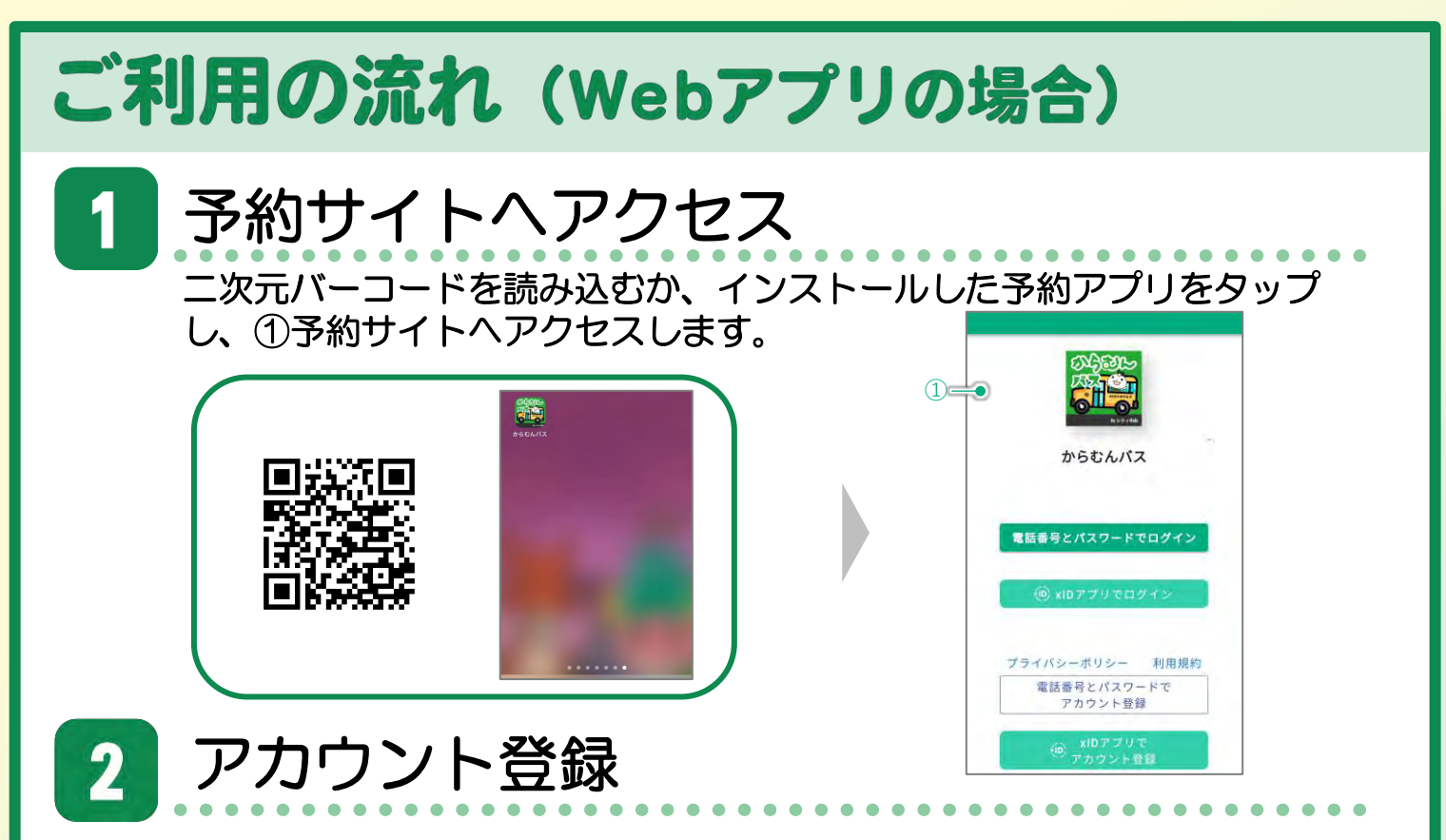

- 役場へ利用申請されていない場合、事前登録が必要です。
- アカウントの登録方法は2種類有り、アカウント登録した後のログ インの仕方がそれぞれ異なります。

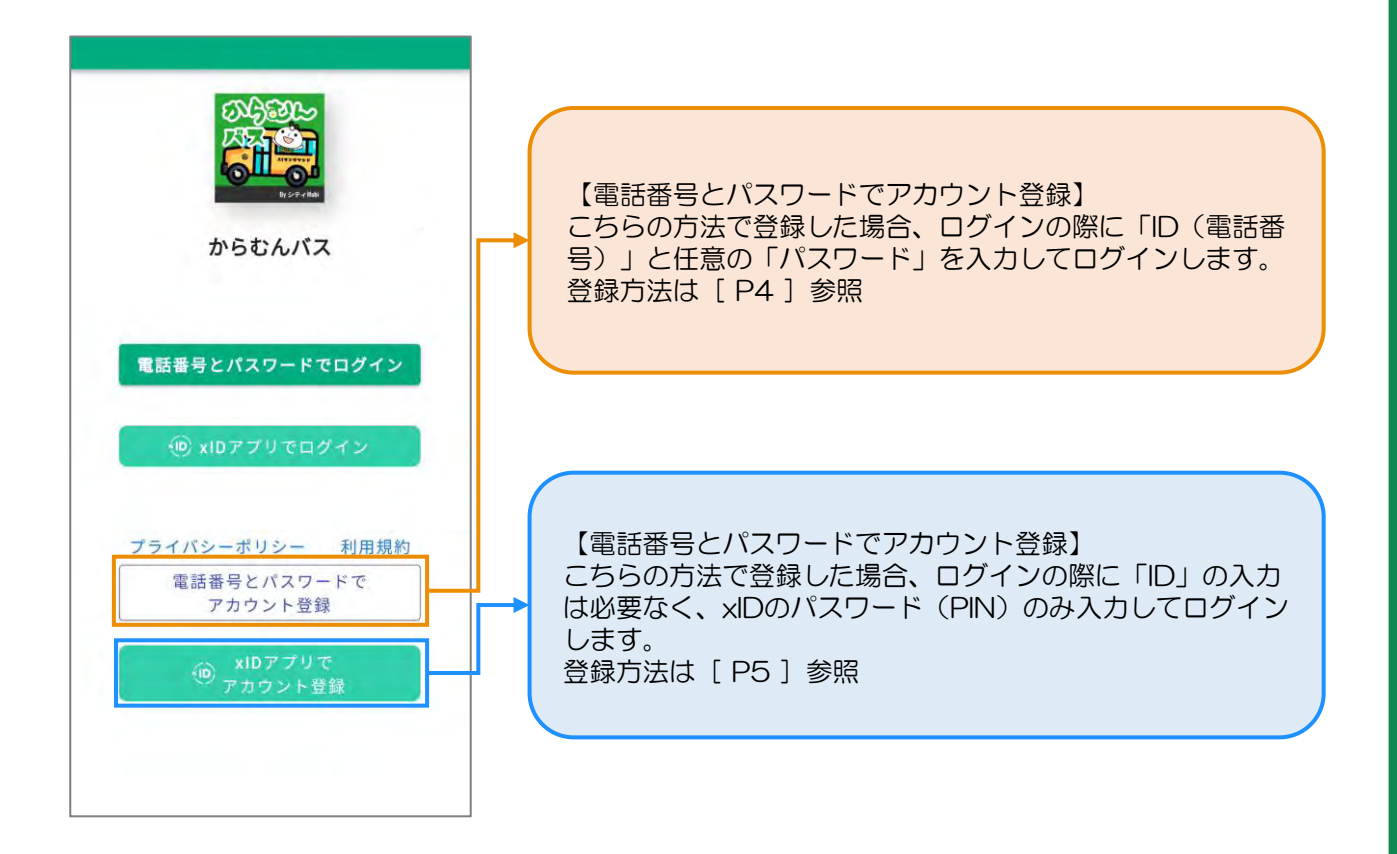

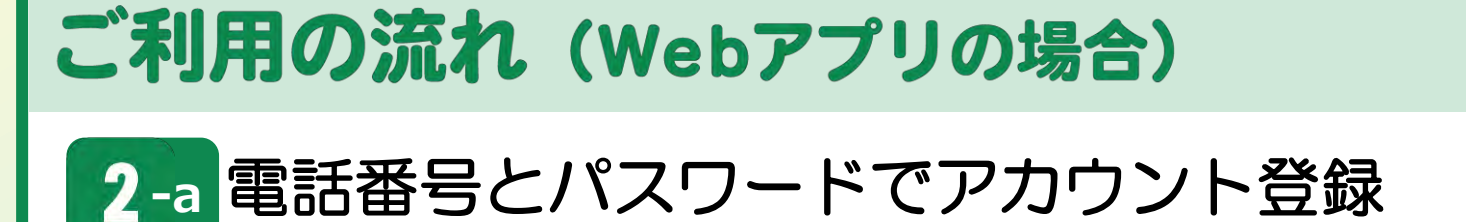

#### 電話番号とパスワードでアカウント登録する場合

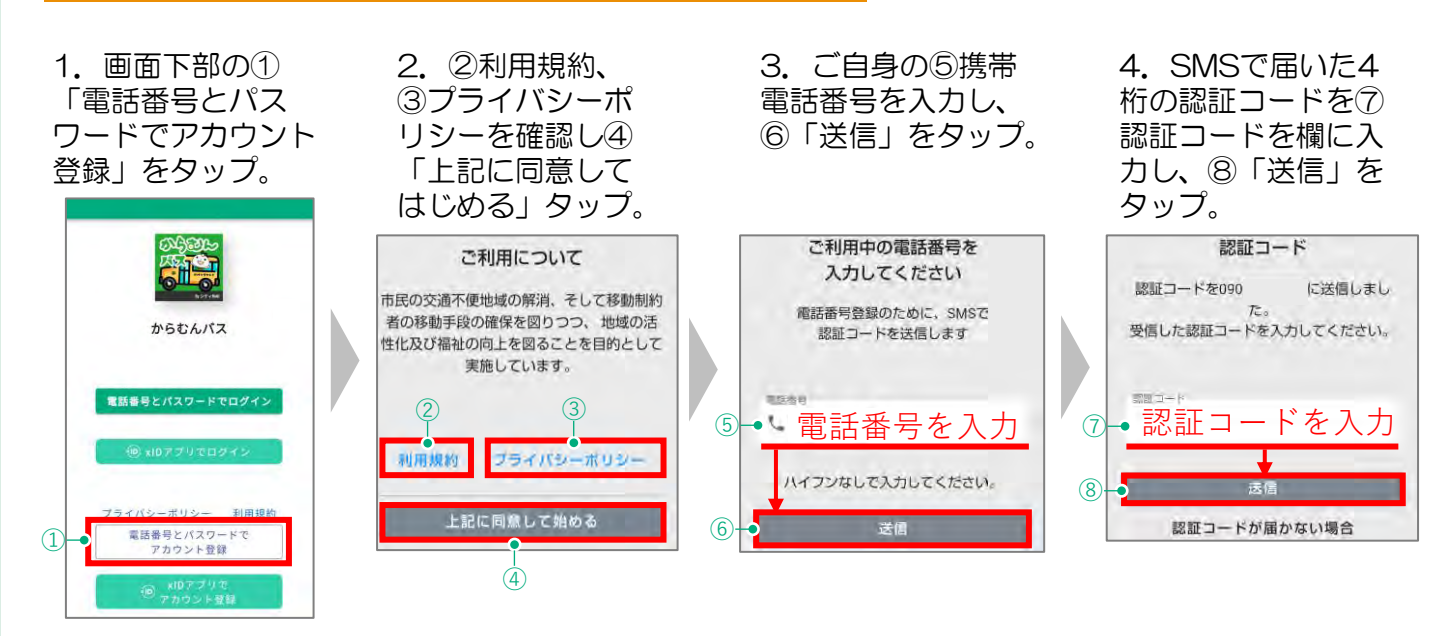

#### 5. アカウント登録画面で氏名等の必要事項を入力します。 ※[必須]となっている項目は入力必須項目です。

|                                           | アカウント登録                                                                                                    | ● 単則 必須<br>● 男性 ○ 女性 ○ 指定しない                                                                                                    | - 性別                                                | 通知の設定<br>からむんパスの到着等を通知するために                                                                                                    | - 通知の設定    |
|-------------------------------------------|----------------------------------------------------------------------------------------------------|----------------------------------------------------------------------------------------------------|-----------------------------------------------------|----------------------------------------------------------------------------------------------------|------------|
| 利田孝正夕                                     | アカウント登録<br>以下に情報を入力してください<br>30 10回<br>〇 姓                                                                                                    | ● 州区町村以下、新州<br>シティMobiがお迎えの際に利用するため、番<br>地まで正確に入力ください。<br>アパート・マンション等にお住まいの方は、そ<br>の名称と号室も入力ください。                                                           | - 住所                                                | 利用します。<br>からむんパス接近通知(約5分前)<br>〇 目動音声電話通知で受け取る<br>〇 Webフッシュ通知で受け取る<br>9 通知を受け取らない                                                                                        | P6へ続く      |
| 利用有成名 -<br>生年月日 -                         | <ul> <li>金 (約回)</li> <li>● 会</li> <li>● かいひがな(約)(60)</li> <li>● かいひがな(約)(60)</li> <li>● かいひがな(約)(60)</li> <li>● かいひがな(20)</li> <li>エギ (前明) 月(60)</li> <li>□ (60)</li> </ul> | xIDアプリ(マイナンパーカード)との連<br>携を希望する場合には、下記からxIDアプ<br>リの読み取りを行ってください。<br>xIDアプリと連携した場合には、姓名、生<br>年月日、性別、住所についてマイナンパ<br>ーカードに登録されている内容に自動で<br>更新されます。(任制)          |                                                     | <ul> <li>予約リマインド適知(当日朝8時以後)</li> <li>自動音声電話通知で受け取る</li> <li>Webフッシュ通知で受け取るには、アブリをインストール(iosは、ホーム画面に登録)する必要があります。アブリのインストール(iosは、ホーム画面に登録)は、ごちらのマニュアルをご参照ください</li> </ul> |            |
| 電話番号 -<br>マイナン/<br>でxIDアフ<br>方はこち<br>(操作) | バーカードをお持ち<br>パリとの連携される<br>らから可能です。<br>方法はP7参照)                                                                                                    | バスワード設定<br>バスワードは最低8文字以上で、<br>半角英字と数字の2種類を<br>組み合わせて設定してください。<br>パスワード (約3)<br>◇ パスワード (約3)<br>◇ パスワード (約3)<br>◇ パスワード (約3)<br>◇ パスワード (約3)<br>◇ パスワード (約3) | - パスワ-<br>Point<br>パスワ<br>半角英<br>合わせ<br>メールフ<br>※任意 | -ド<br>ードは最低8文字以上、<br>字、数字の2種類を組<br>て設定してください。<br><sup>マ</sup> ドレス                                                                                                    | <b>`</b> д |
|                                           |                                                                                                    | メールアドレス(確認)<br>⊘ yamada@domain.co.jp                                                                                                    |                                                     |                                                                                                    |            |

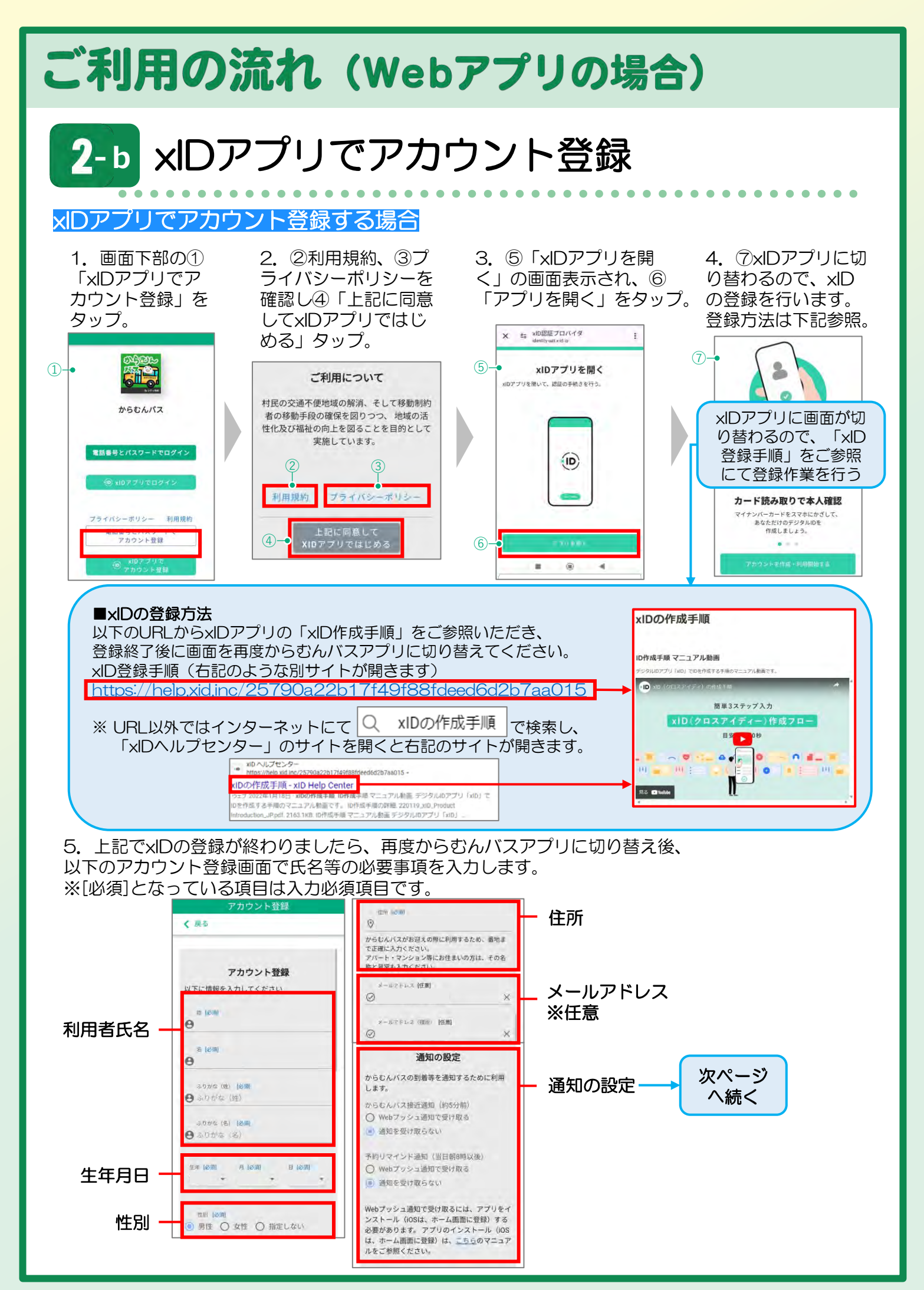

-5-

#### 6. 通知の設定を行います。通知には次の2種類があります。 (利用者のご都合に合わせてお好きな設定が可能です)

| 通知             | 設定                                                             |  |  |
|----------------|----------------------------------------------------------------|--|--|
| ①接近通知          | 車両の到着5分前をお知らせします                                               |  |  |
| ②予約リマインド通<br>知 | 利用当日に予約が入っていることをお知らせし<br>ます                                    |  |  |
| 通知設定           | 設定                                                             |  |  |
| 受け取る           | 「自動音声電話通知で受け取る」<br>※「xIDアプリでアカウント登録」された場<br>合、お電話での通知機能はありません。 |  |  |
|                | 「Webプッシュ通知で受け取る」                                               |  |  |
| 受け取らない         | 「通知を受け取らない」                                                    |  |  |

△注意

■Webプッシュ通知を受け取る設定にしていても通知が受け取れない場合は、端末の設定画面からブラウザおよびアプリの通知設定を確認してください。

| 7. 必要 | 要事項の | 入力が完了し       |
|-------|------|--------------|
| たら、   | 「送信」 | <u>をタップ。</u> |

<u>8. 入力した内容が再度表示 されますので、間違いが無</u> ければ、「アカウント登 録」をタップ。

予約リマインド通知(当日朝8時以後)
自動音声電話通知で受け取る
Webブッシュ通知で受け取る
通知を受け取らない

| 6  | 190                 |
|----|---------------------|
|    | 性別(必須               |
| ۲  | 男性 〇 女性 〇 指定しない     |
|    | 主冊 [必須]             |
| 0  | 昭和村                 |
|    |                     |
| 4  | パスワード (必須)          |
| 10 |                     |
|    |                     |
|    | メールアドレス             |
| 0  | /amada@domain.co.jp |
|    |                     |
|    |                     |
|    | ( 戻る                |
|    |                     |
| _  |                     |
|    | アカウントを登録            |
|    | アカウントを登録            |

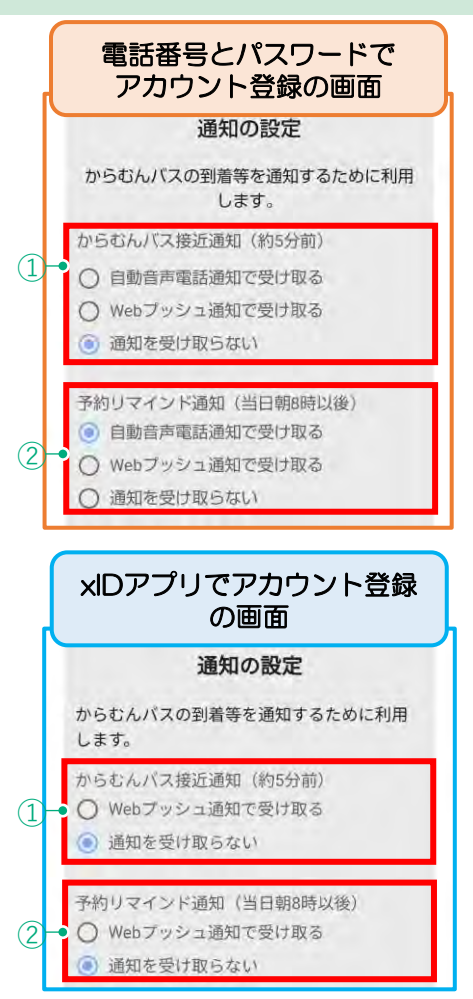

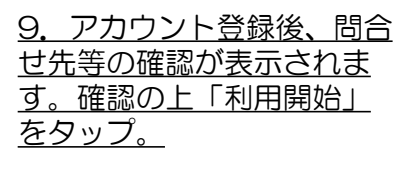

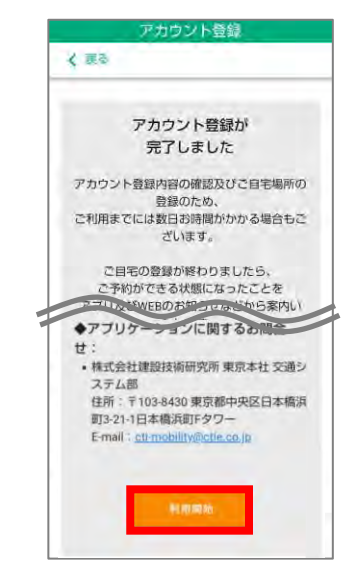

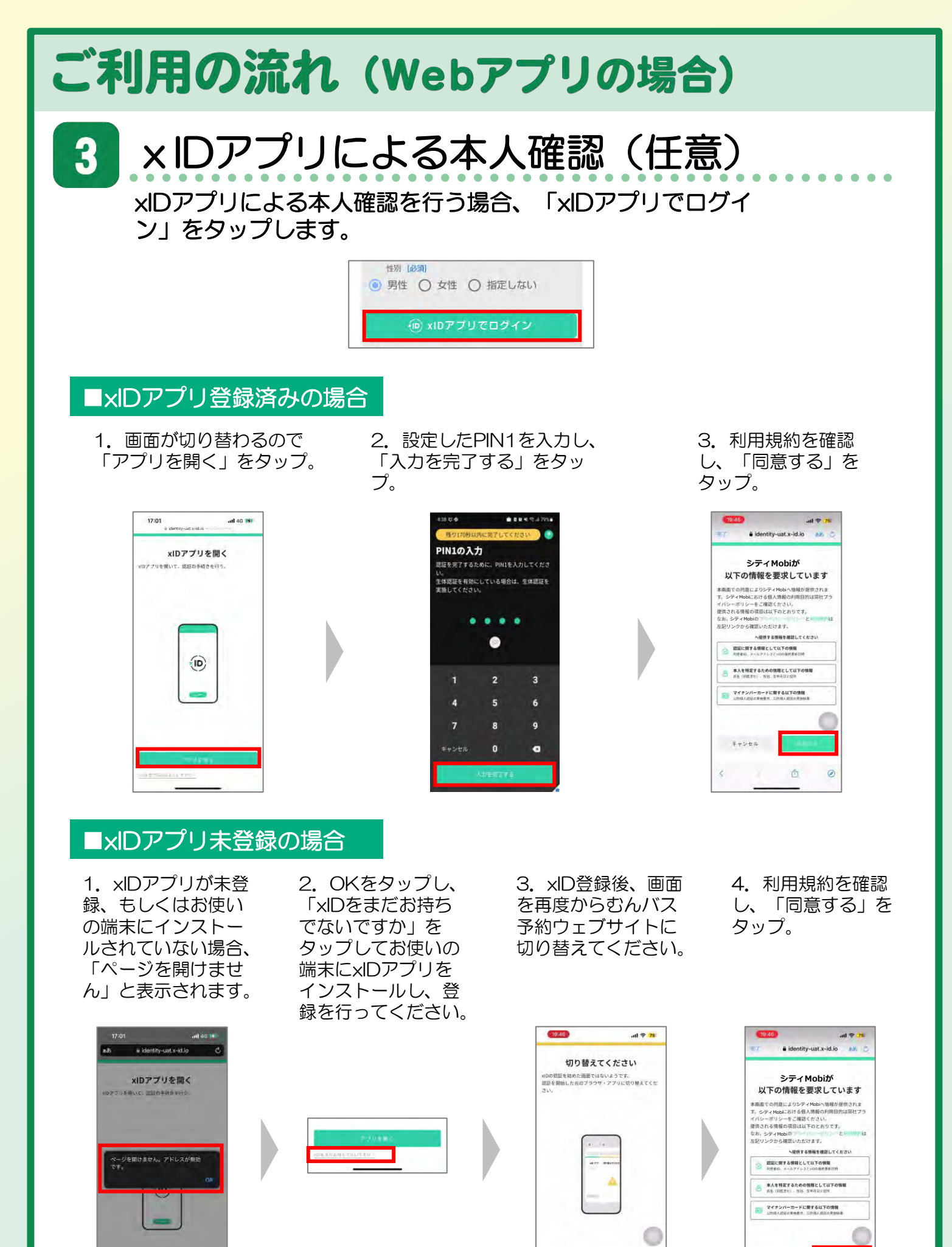

キャンセル

0

卣

0

C

Đ

e identity-uat x-id to

කත

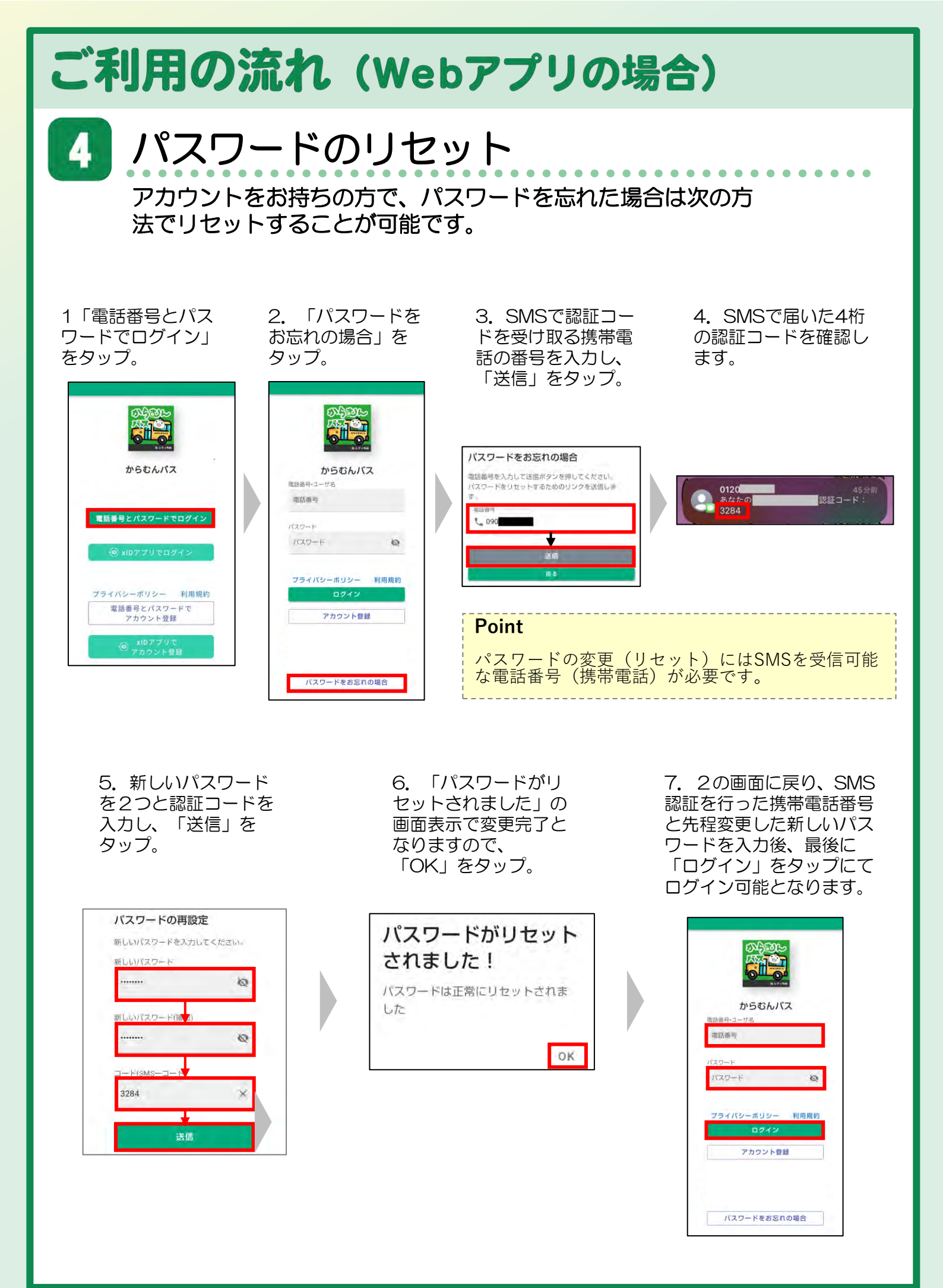

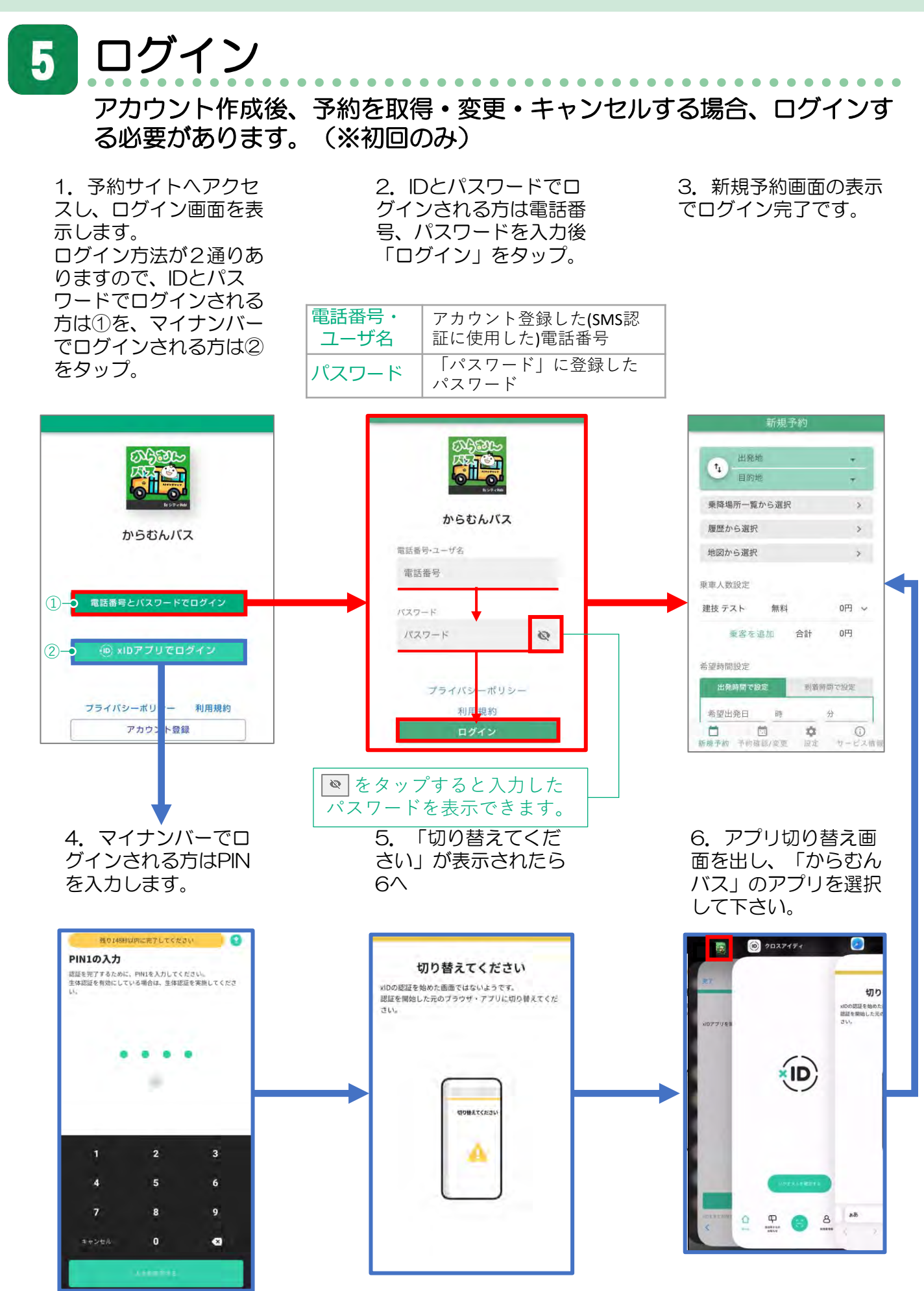

-9-

新規予約 6

#### 出発地・目的地を決定する。

予約を行う出発地と目的地を設定します。 「出発地」または「目的地」をタップし、ご 利用になる乗降場所を入力してください。

2.料金・乗車人数を決定する。

「v」を押して運賃を 選択。

変更結果が乗車人数設 定に表示されます。(2) 同乗者の料金区分を選 択します。④「決定」 をタップして乗客を追

お迎えに行く 間。実際のお

えはこの時刻の 降になります。

 $\exists k$ 

K5

松山05-松山字上

原 昭和时秋山川向1

>

問題ない

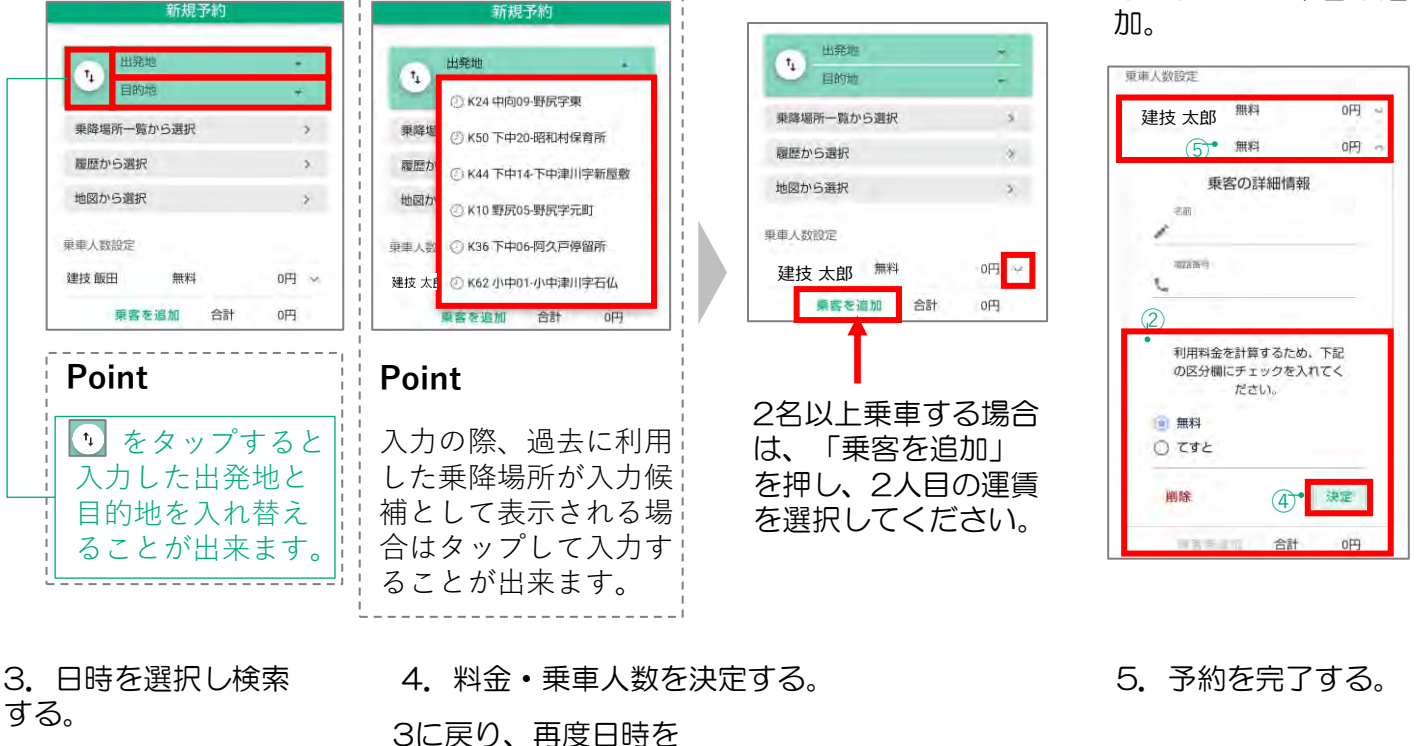

## する。

選択してください。 予約が取れない場合 予約が取れる場合 東車人数設定 戻る 戻る 0F9 V 建技太郎 無料 閉じる 乗客を追加 合計 0円 ①まだ予約は完了していません。 ⊘予約が完了しました。 分以内に予約を完了してください。 希望時間設定 指定した内容では 2023-12-26-1S4DRWT633 0 最初の利用書を 予約できませんで 到着時間で設定 (Th) お迎えに行く開 13:30 Utea 0 Ċ. 2023-10-06 (出発時刻設置) えはこの時刻に 聞たなります。 希望出発日 時間帯を変更して 再検索してくださ い。 09:50 2023-12-26 2023-12-25 18 - 分 -出発時刻希望 \*6 東客伝言 1 0 市认 例 - 大きな祠物がある、赤ちゃんがいます 09:50 K127 70分 2023 合計 21 400円 12-26 大芦27-御前ヶ岳 副長所要 和村大芦2.4 2 ЯE ЪŔ 5 K127 70分 K5 大芦27-御 陽臺所要 松山05-秋 この内容で予約する 予約時に運転手へ連絡 山字上房 前ヶ岳 事項がある場合は、 前24 **\$**. ① サービス情報 新規予約 予約品 安田 「乗客伝言」欄に入力 最も遅い降車見込み時間11:15 予約  $\bigcirc$ 10 問題なければ「この内 新規予約 予約確認/要支 サービス情報 設定 容で予約する」を選択 希望時間の近くで予約 してください。 可能な時間が表示され ます。

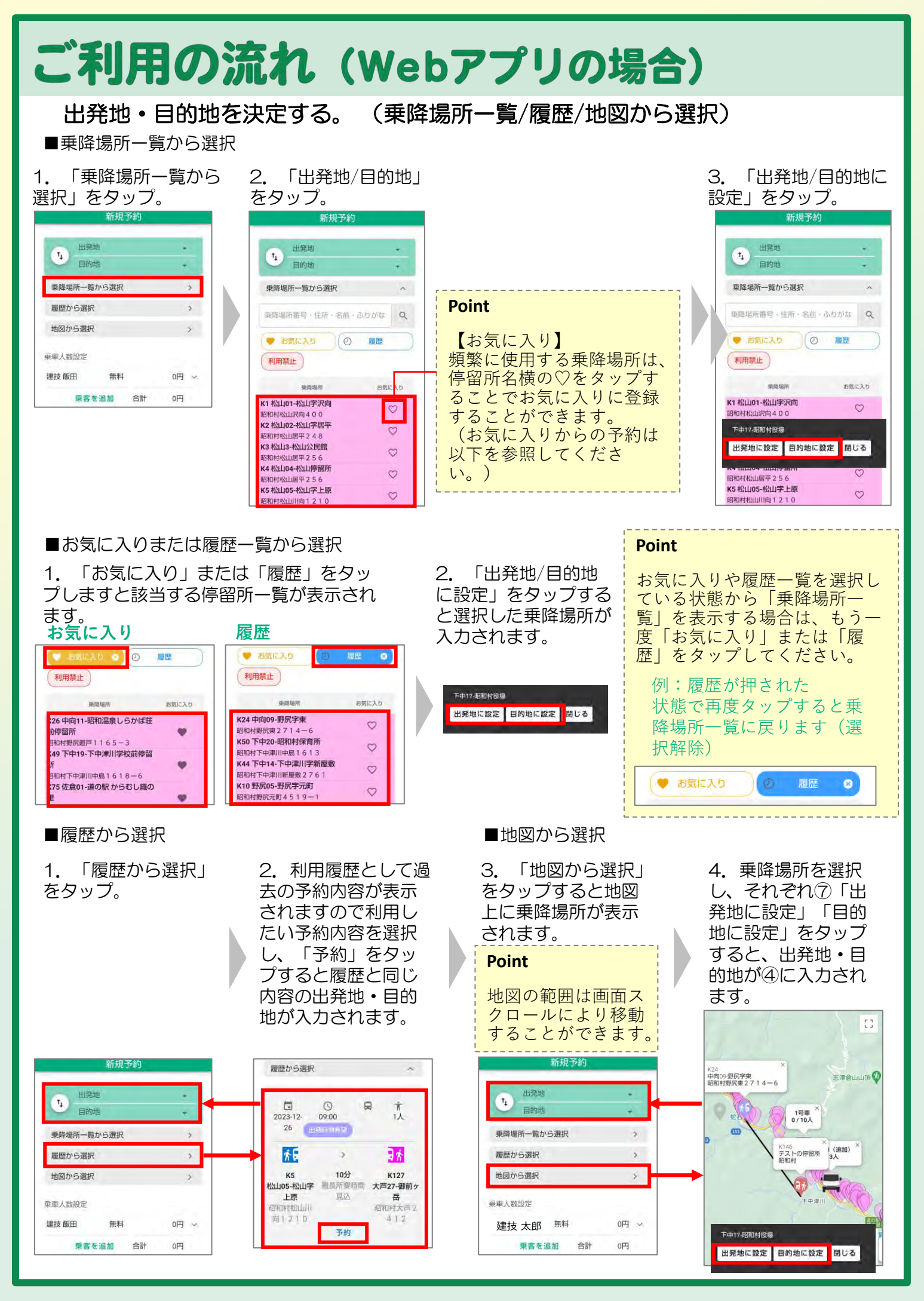

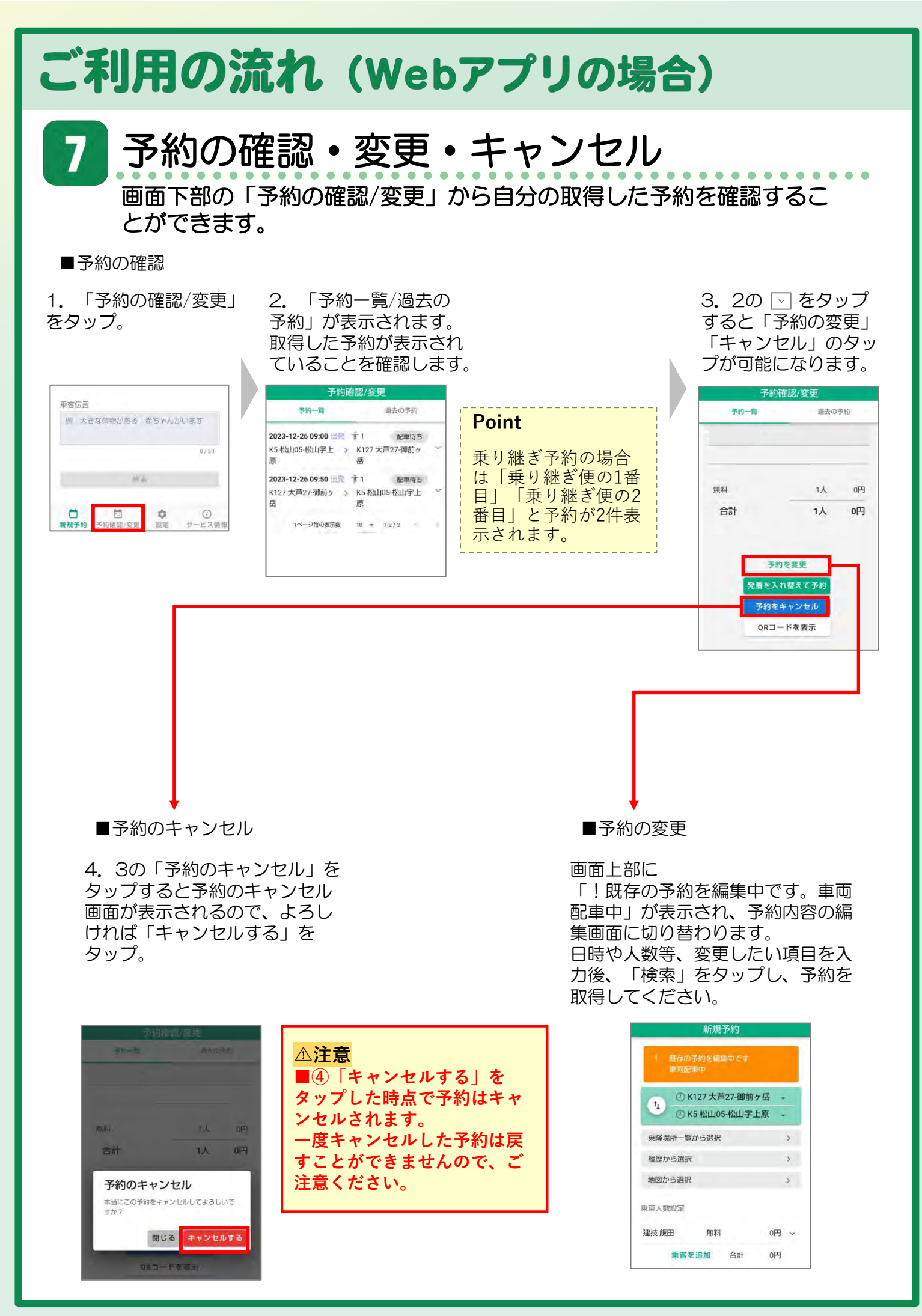

## ホーム画面に追加

アプリをホーム画面に追加することができます。 ※以下に記載しているのは、代表的な端末の操作方法です。

### iPhone (safariで登録)

## 1. 画面下部の赤枠 のボタンををタップ。

8

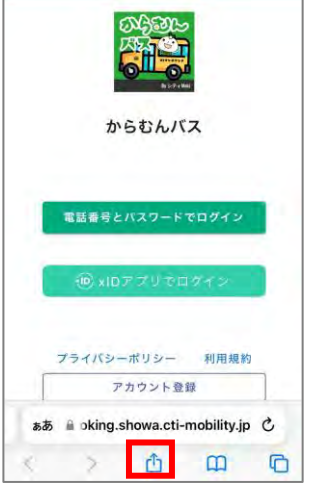

2. 「ホーム画面に 追加」をタップ。

| Web-app      | ×   |
|--------------|-----|
| オプション        |     |
| а <b>с</b> - | Ф   |
| リーディングリストに追加 | 00  |
| ブックマークを追加    | ш   |
| お気に入りに追加     | \$  |
| クイックメモに追加    | EA. |
| ページを検索       | Ę   |
| ホーム画面に追加     | Ð   |
| マークアップ       | 0   |
| プリント         | ā   |

3. 右上の「追加」を タップ。

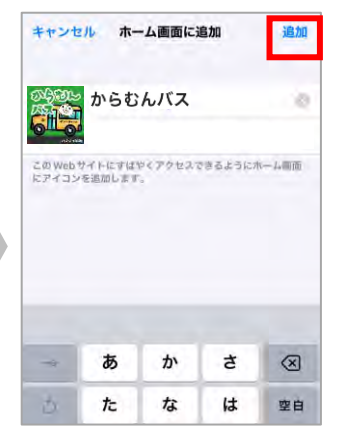

4. 完了

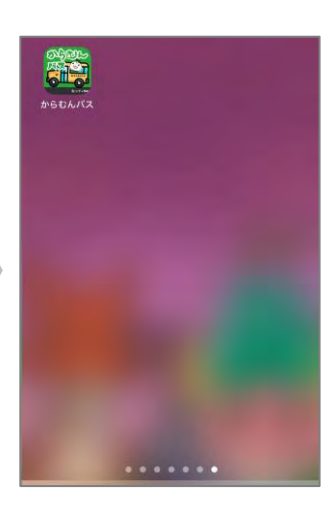

### Android (Google Chromeで登録)

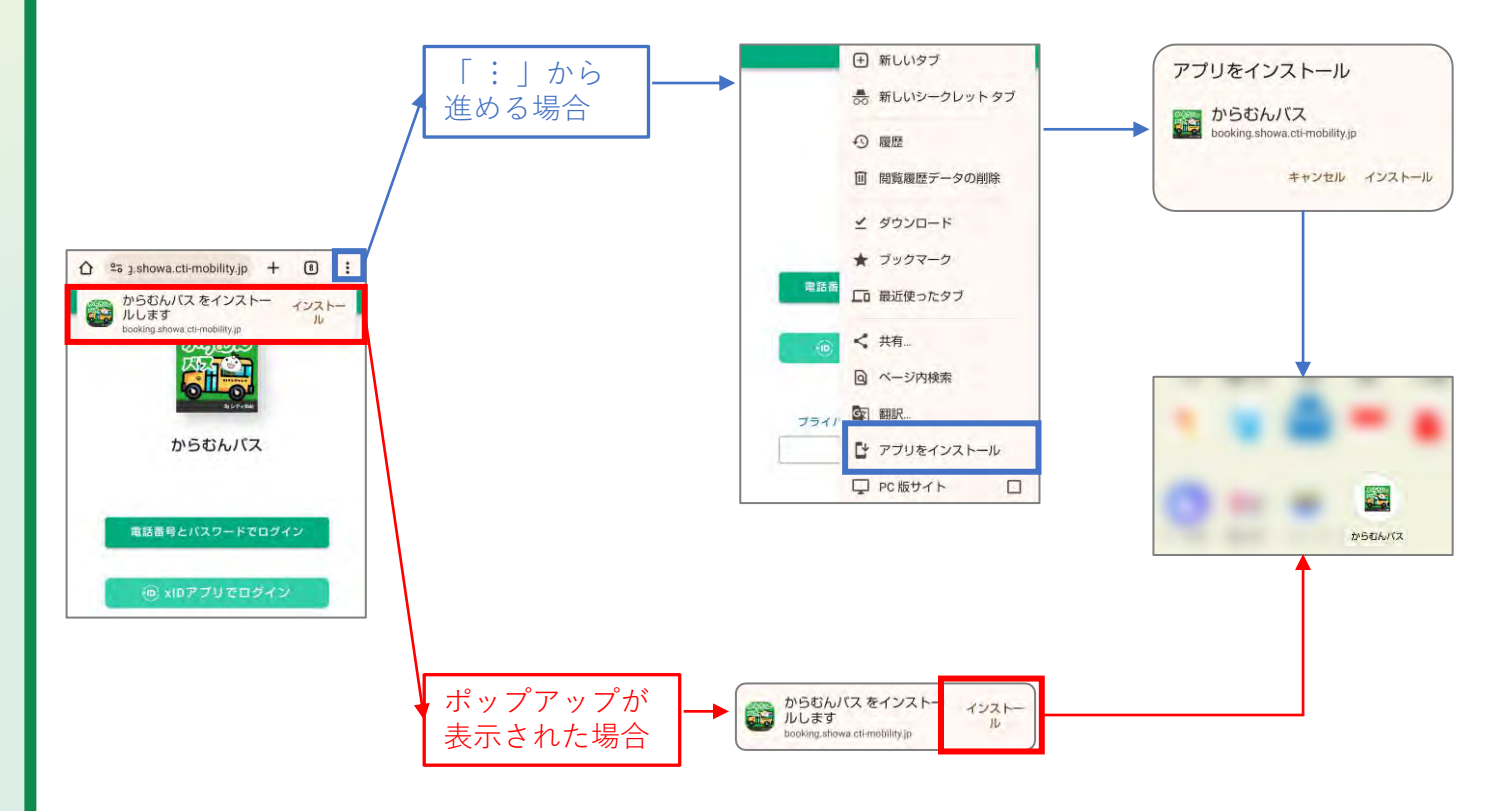

-13-

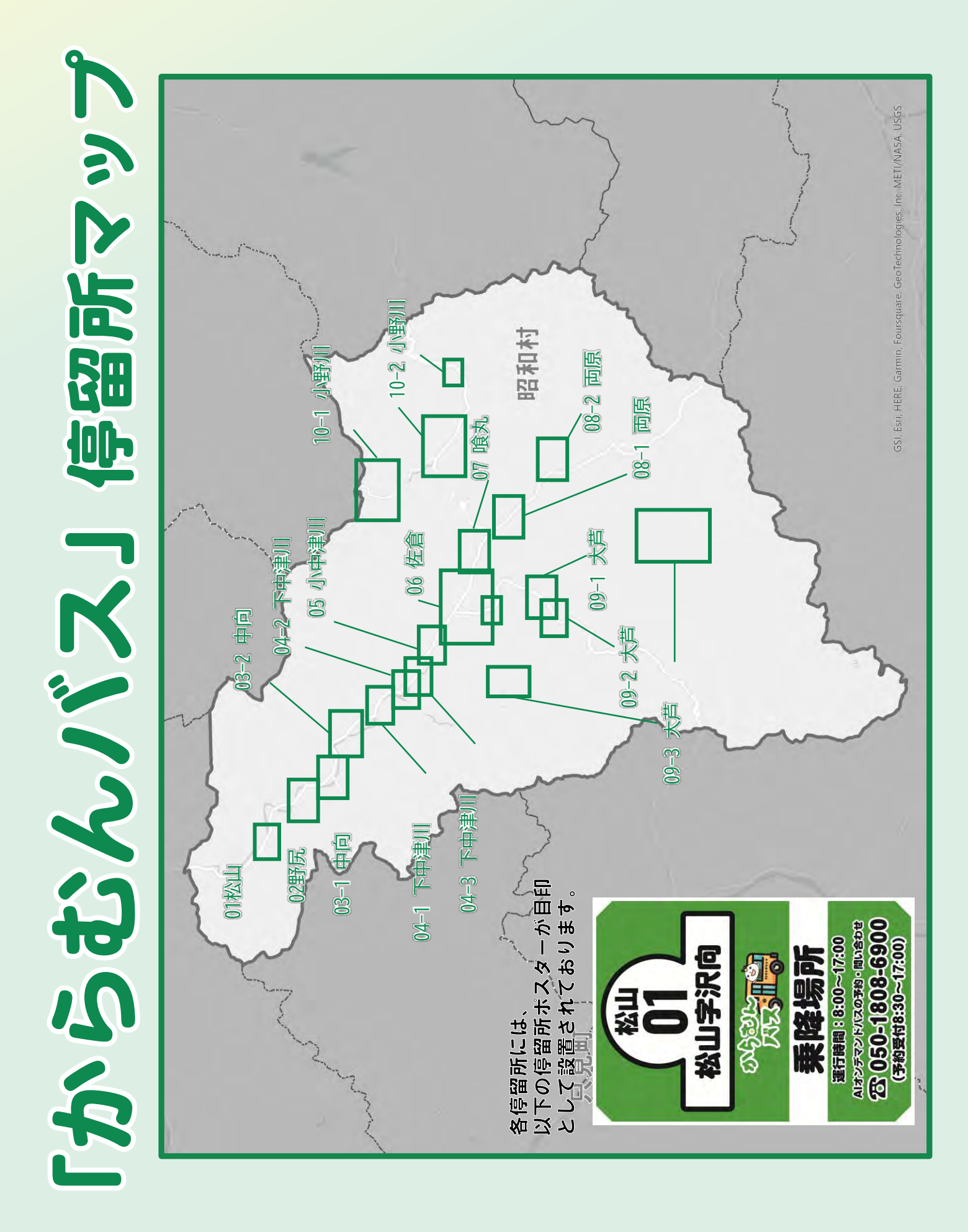

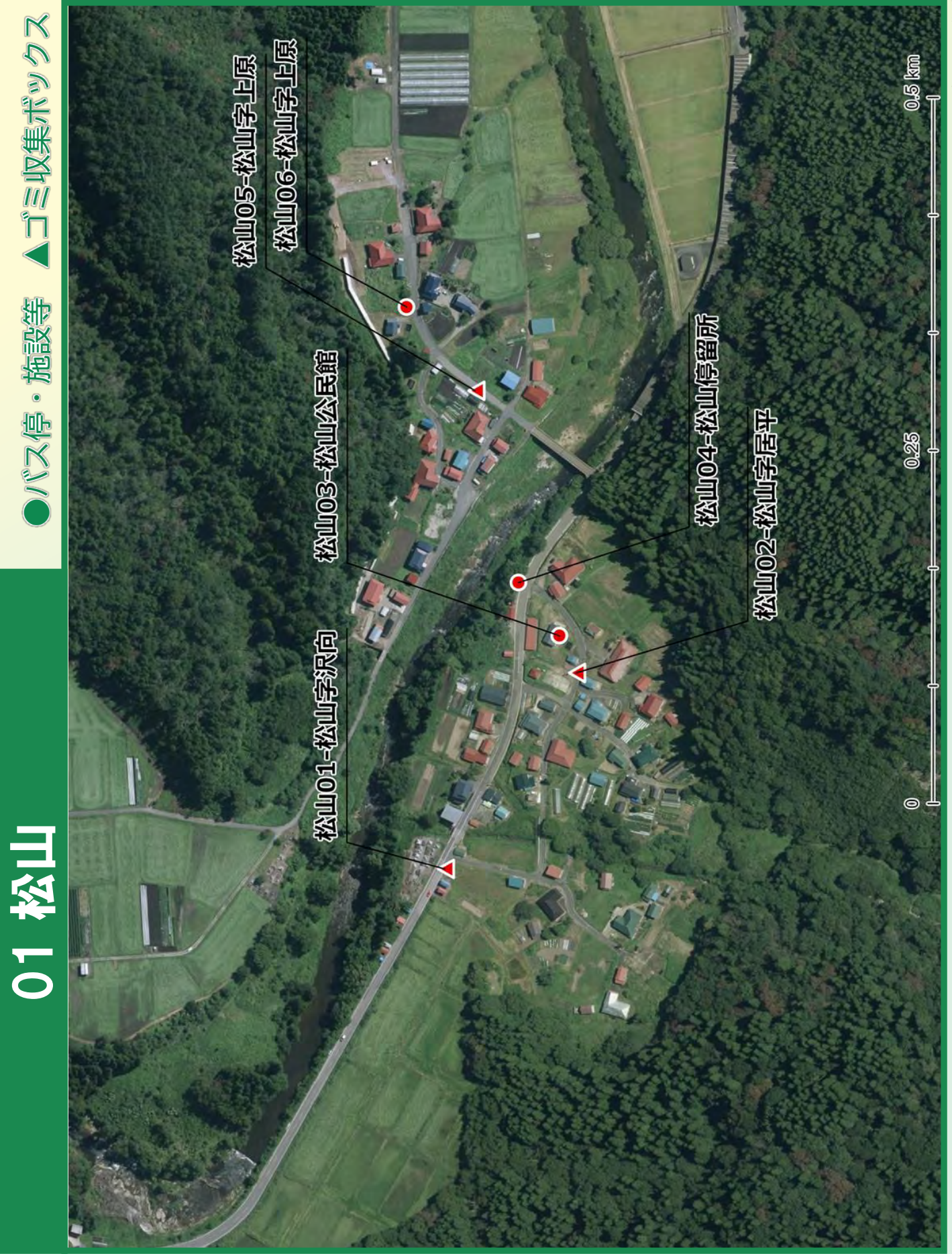

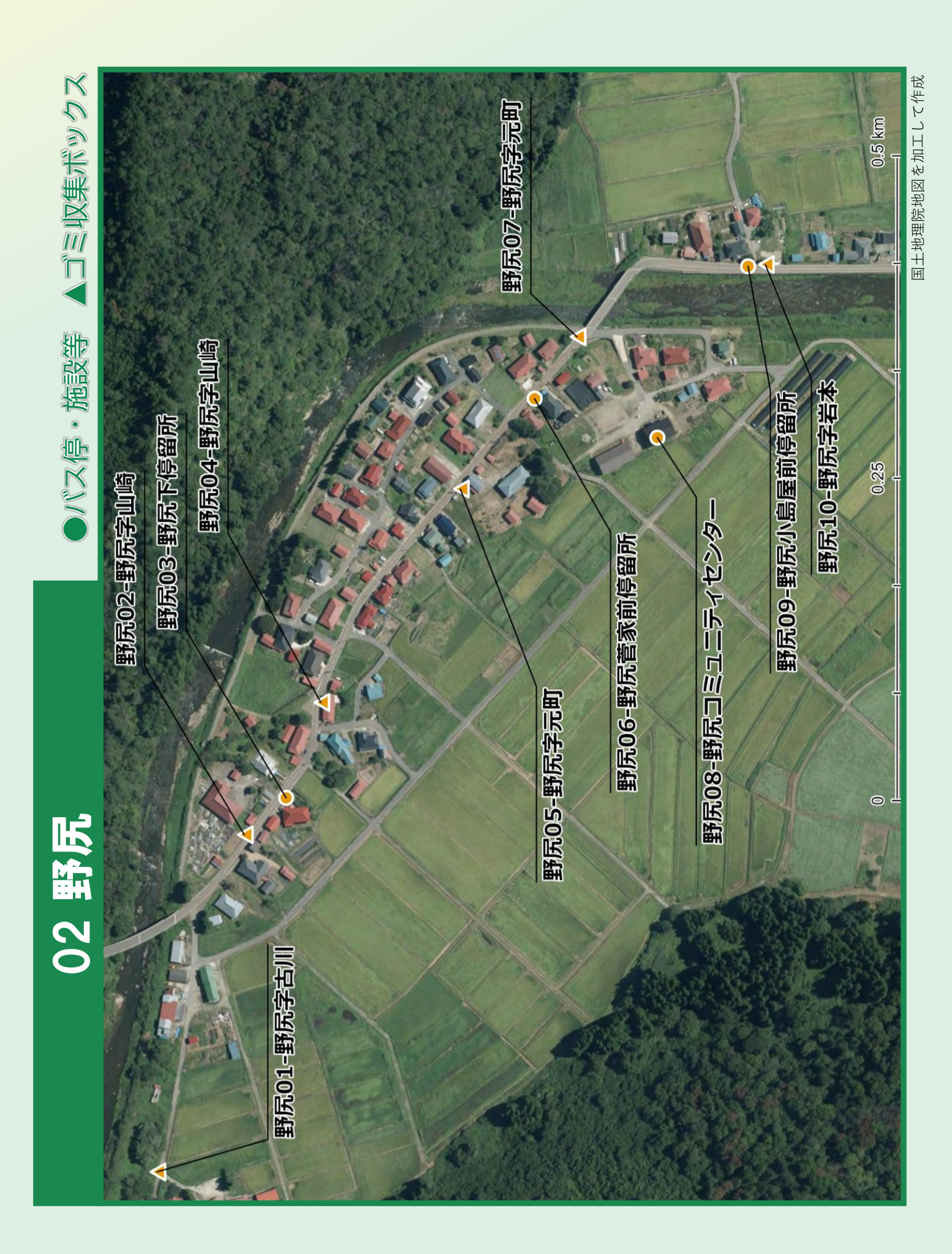

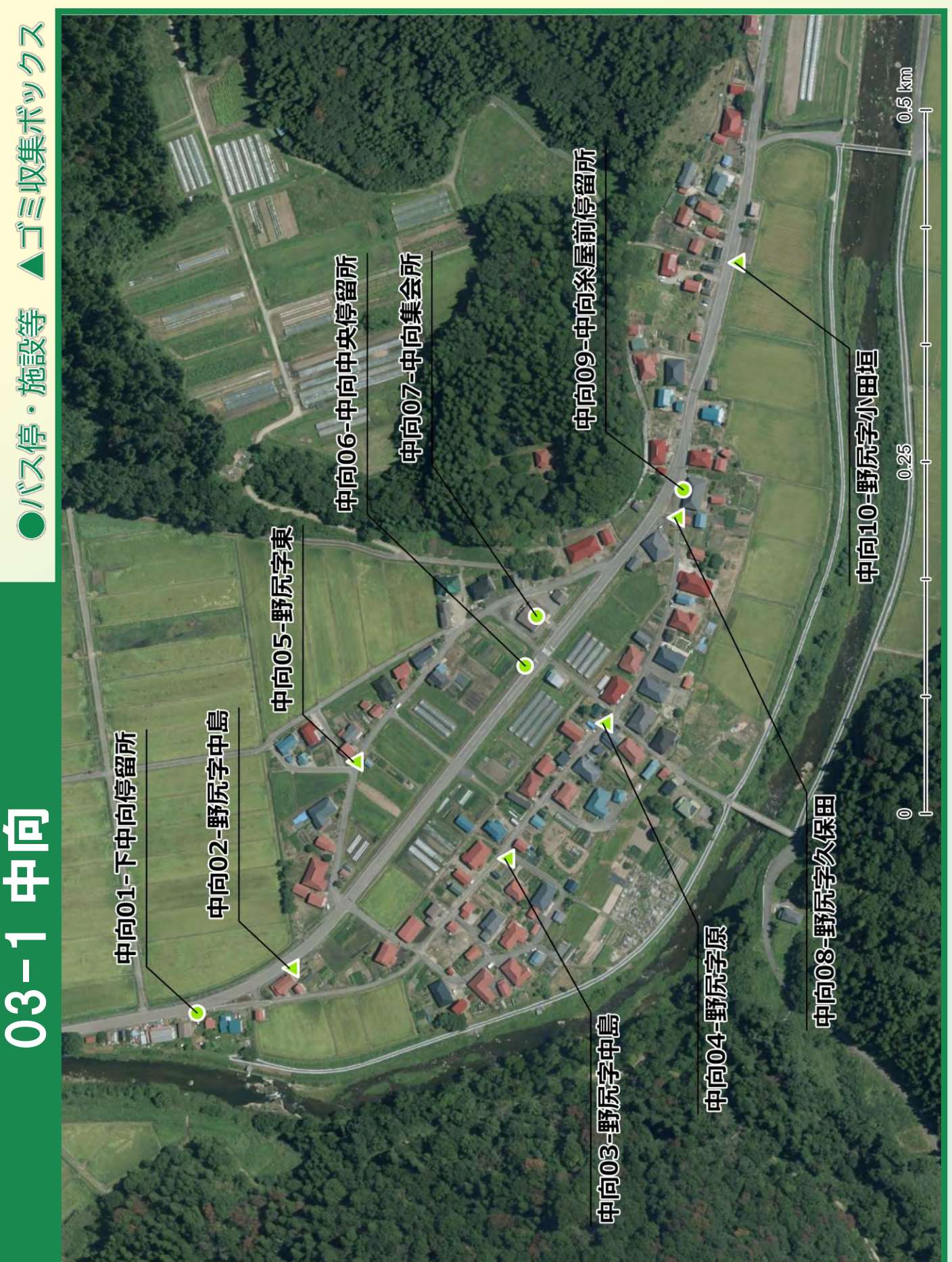

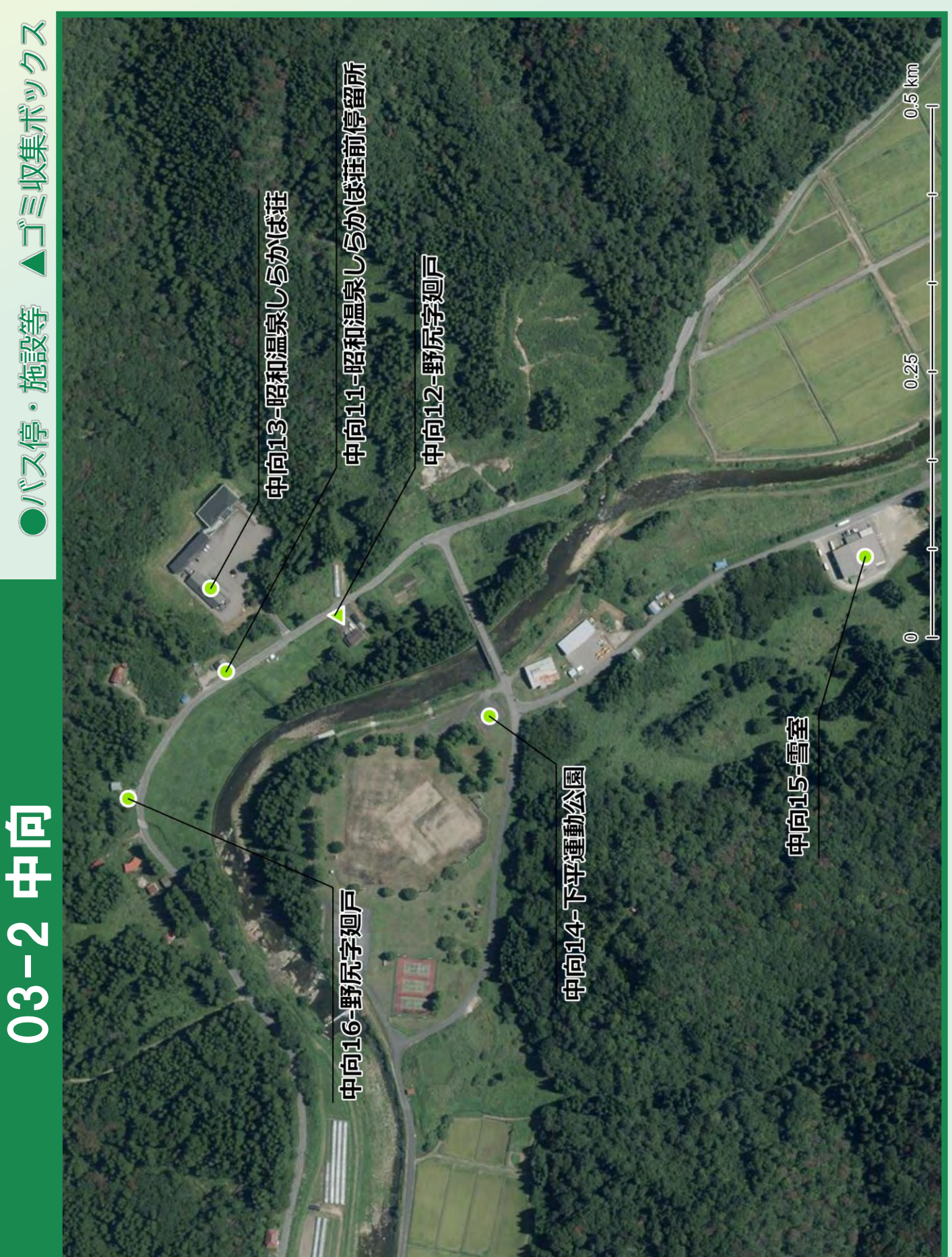

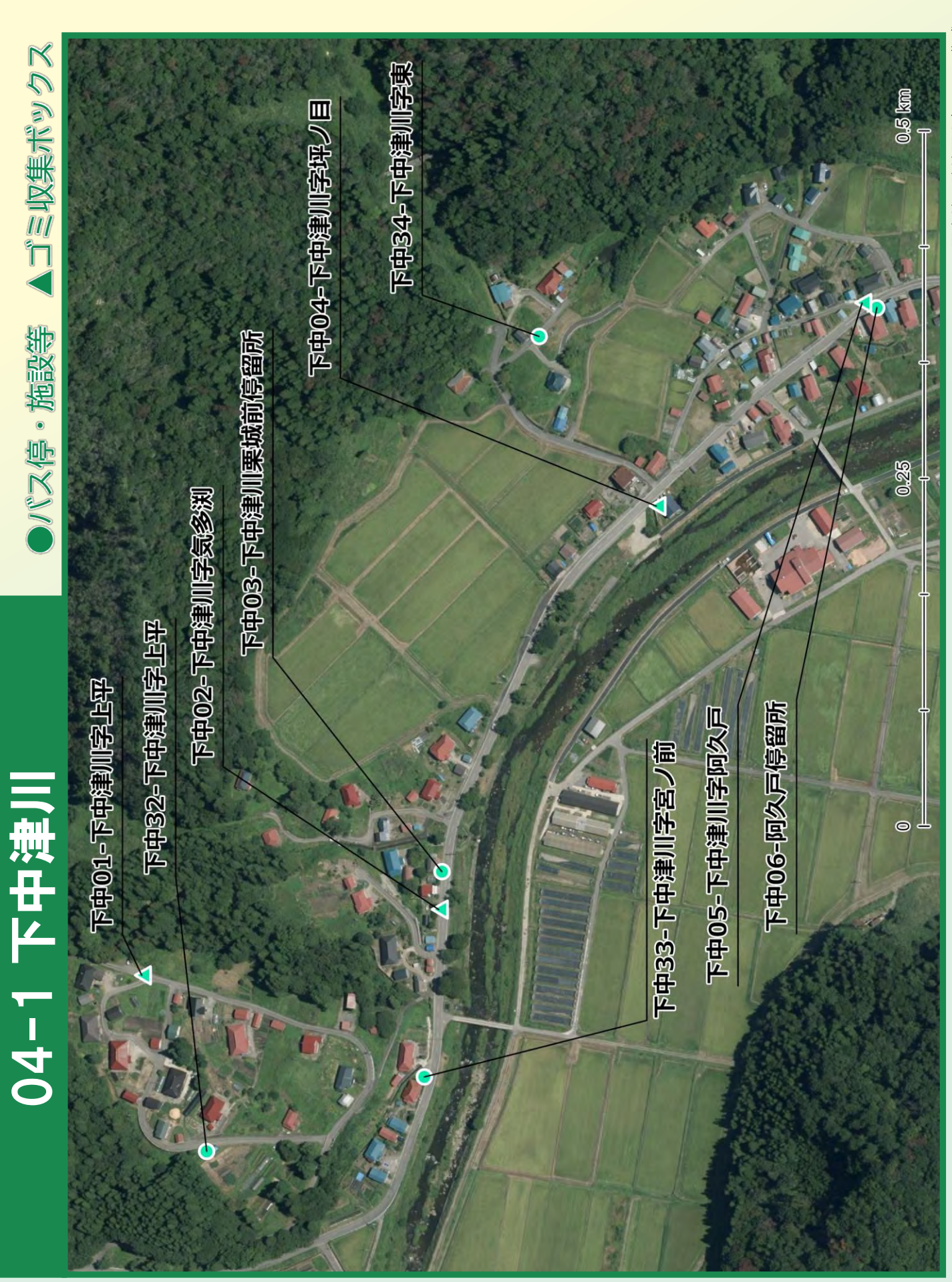

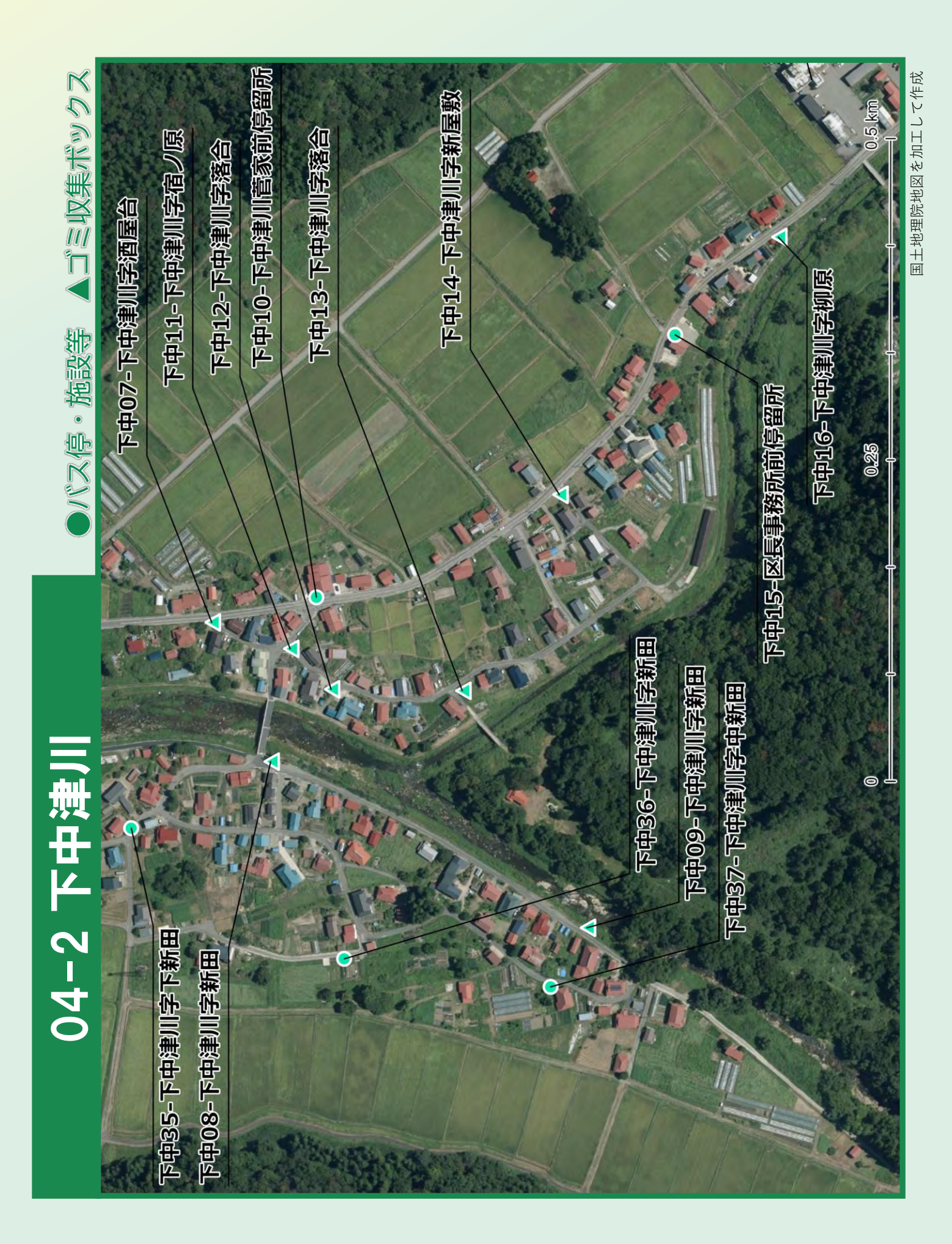

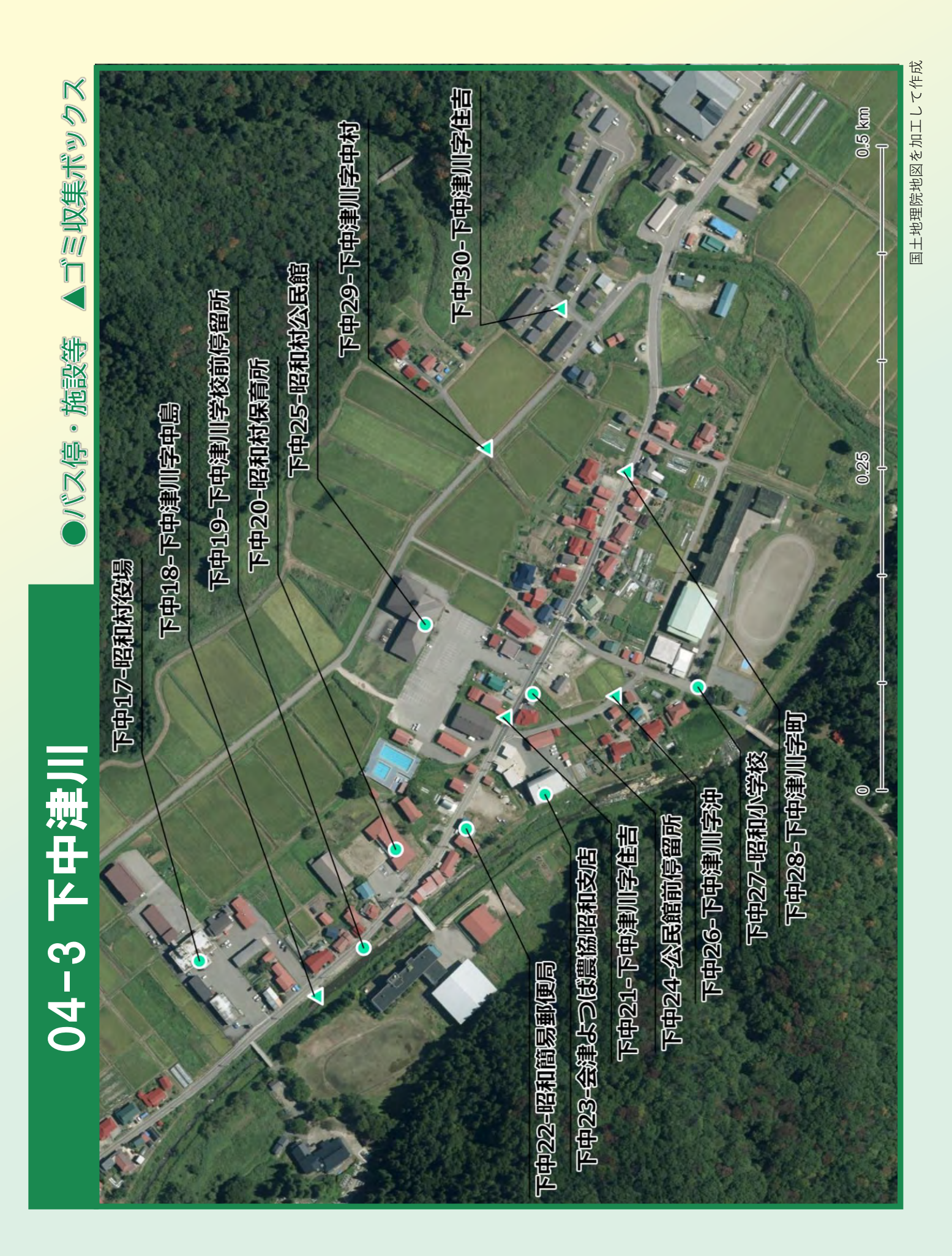

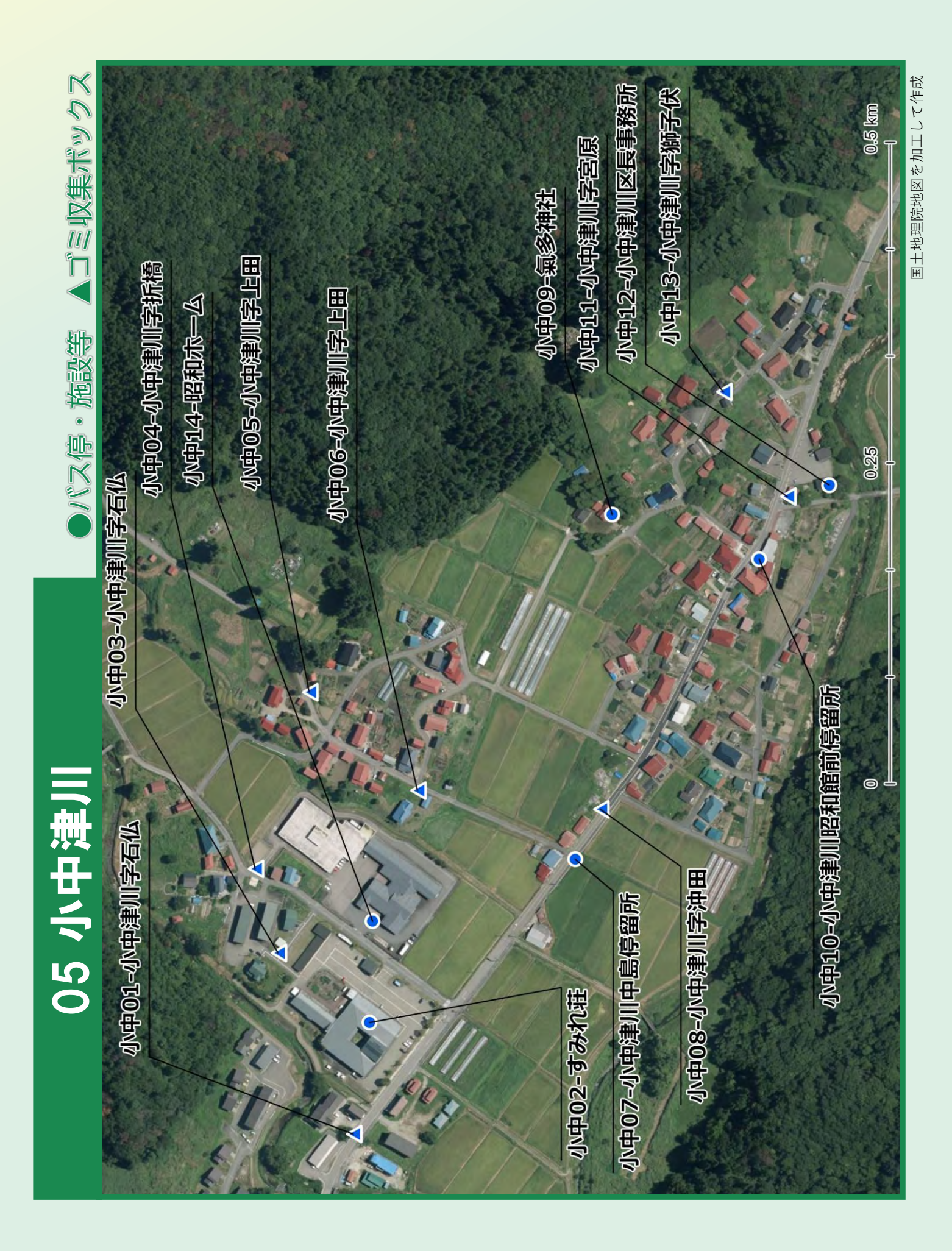

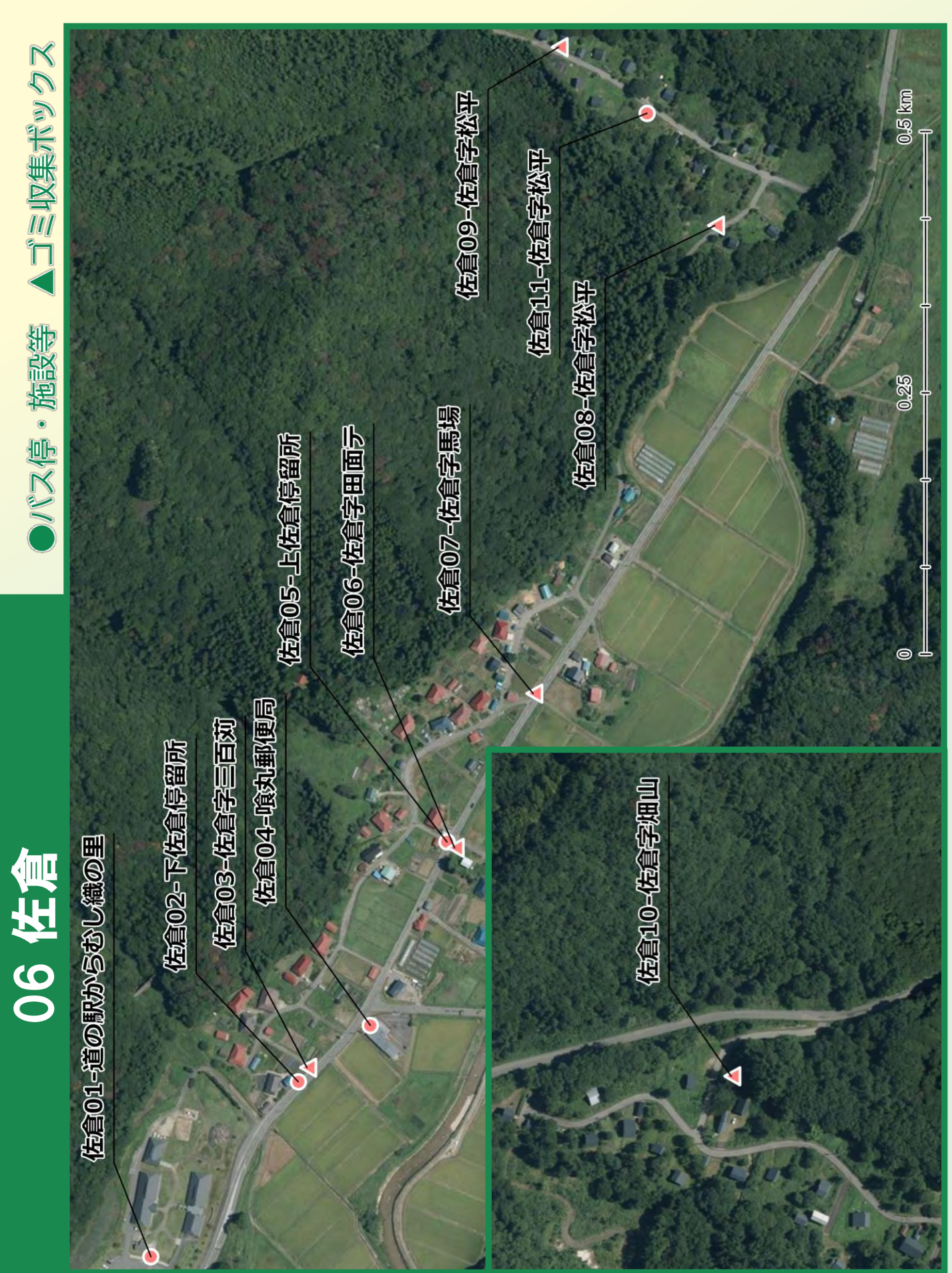

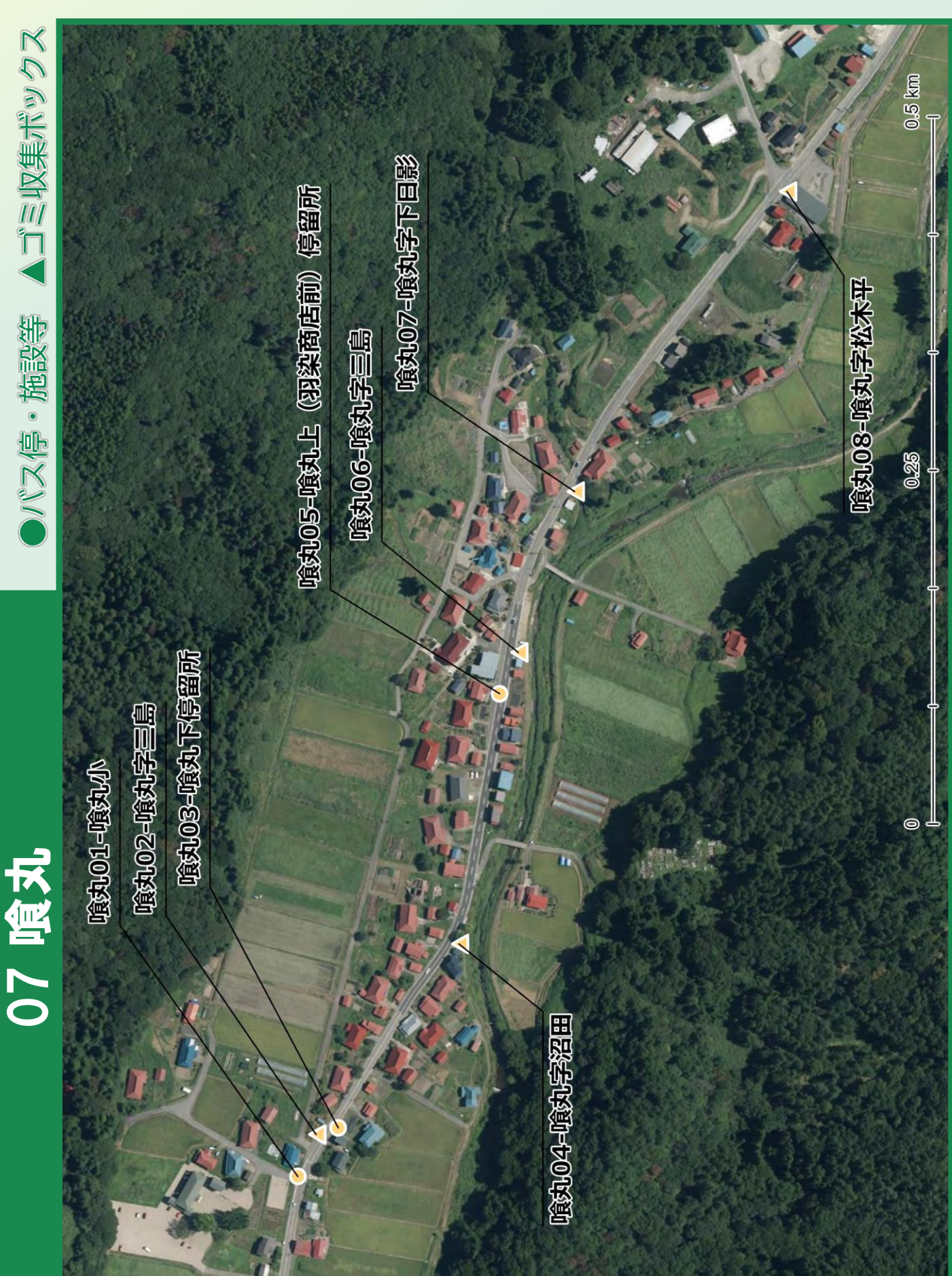

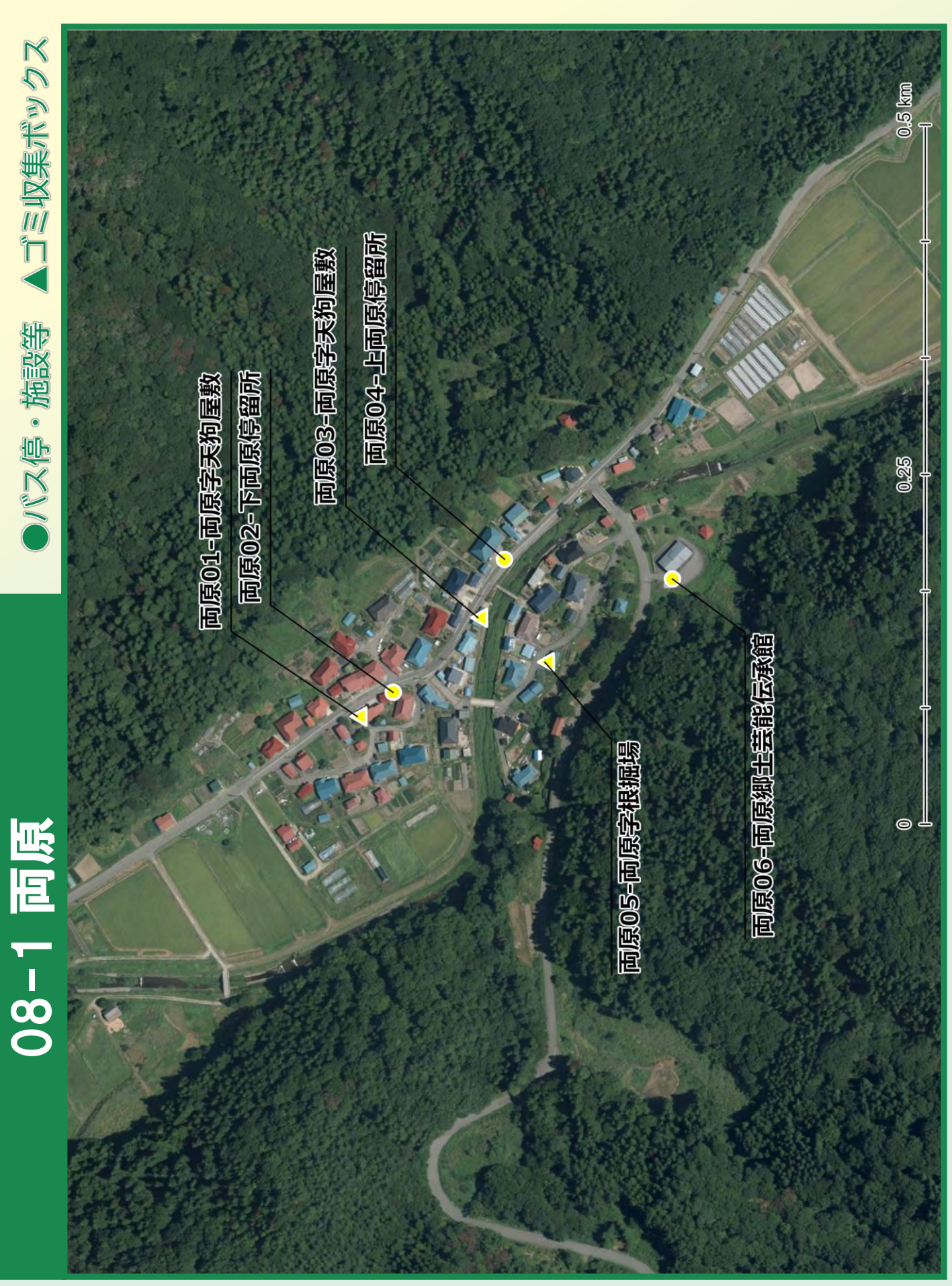

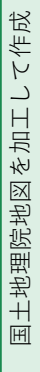

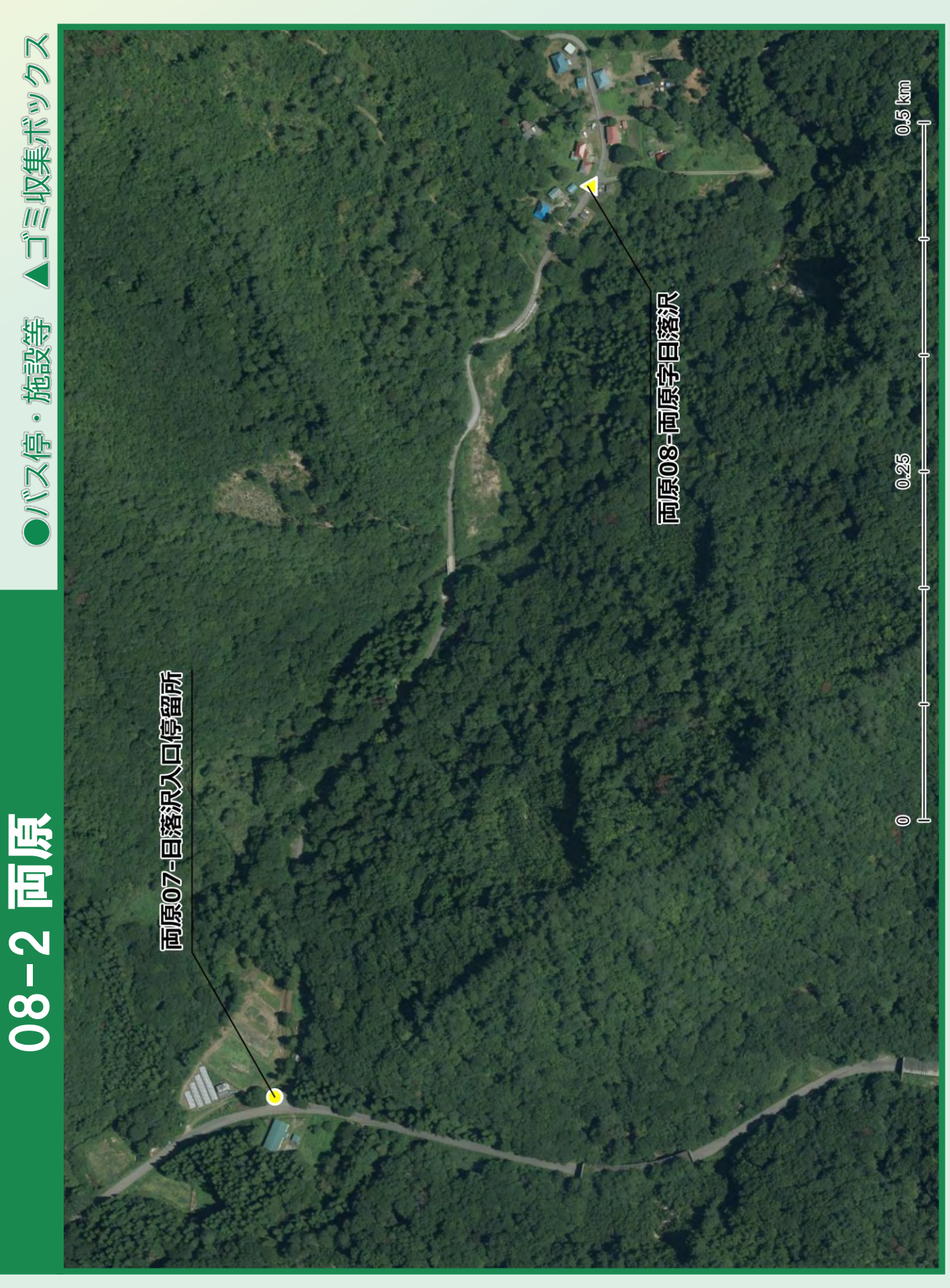

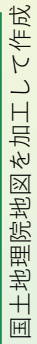

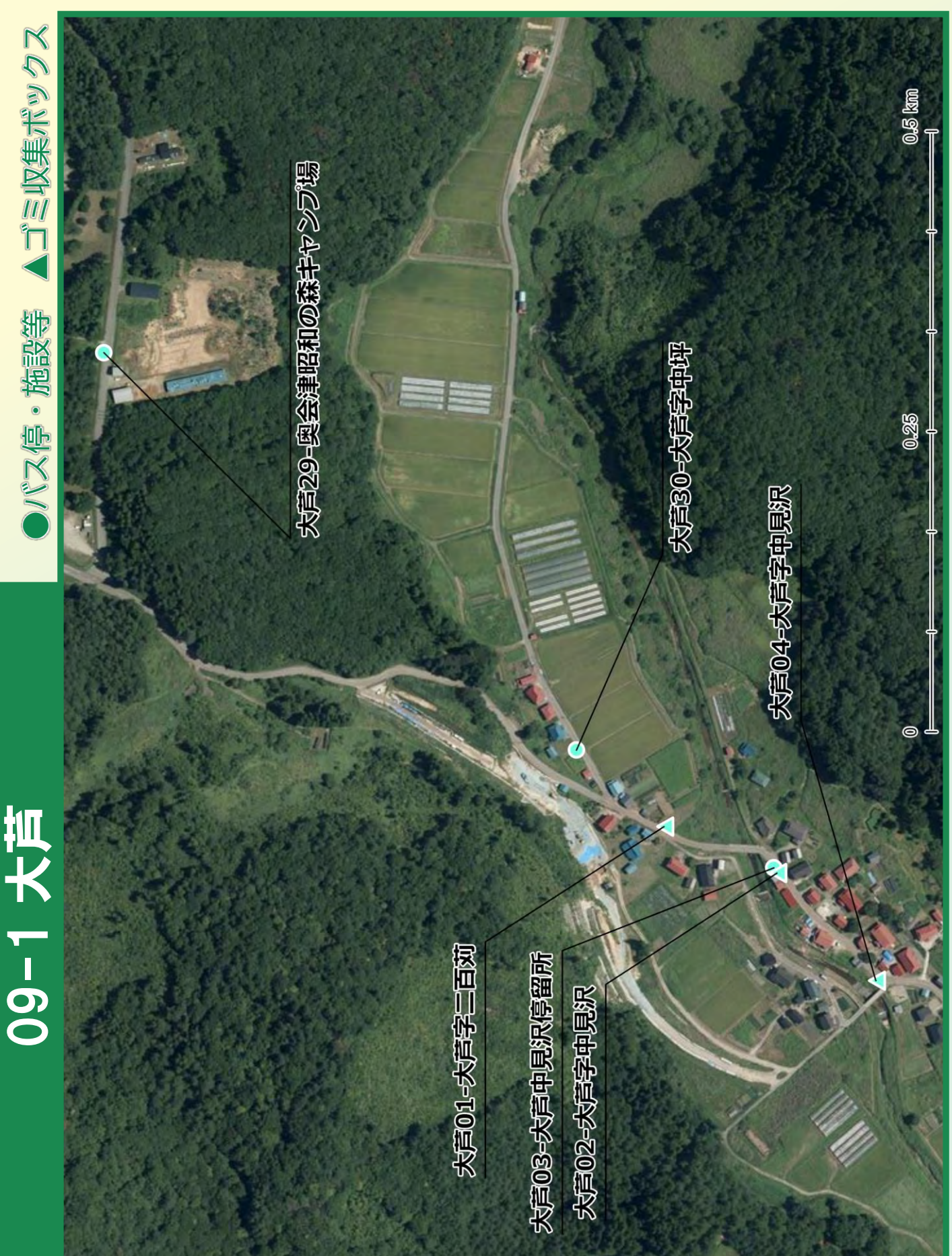

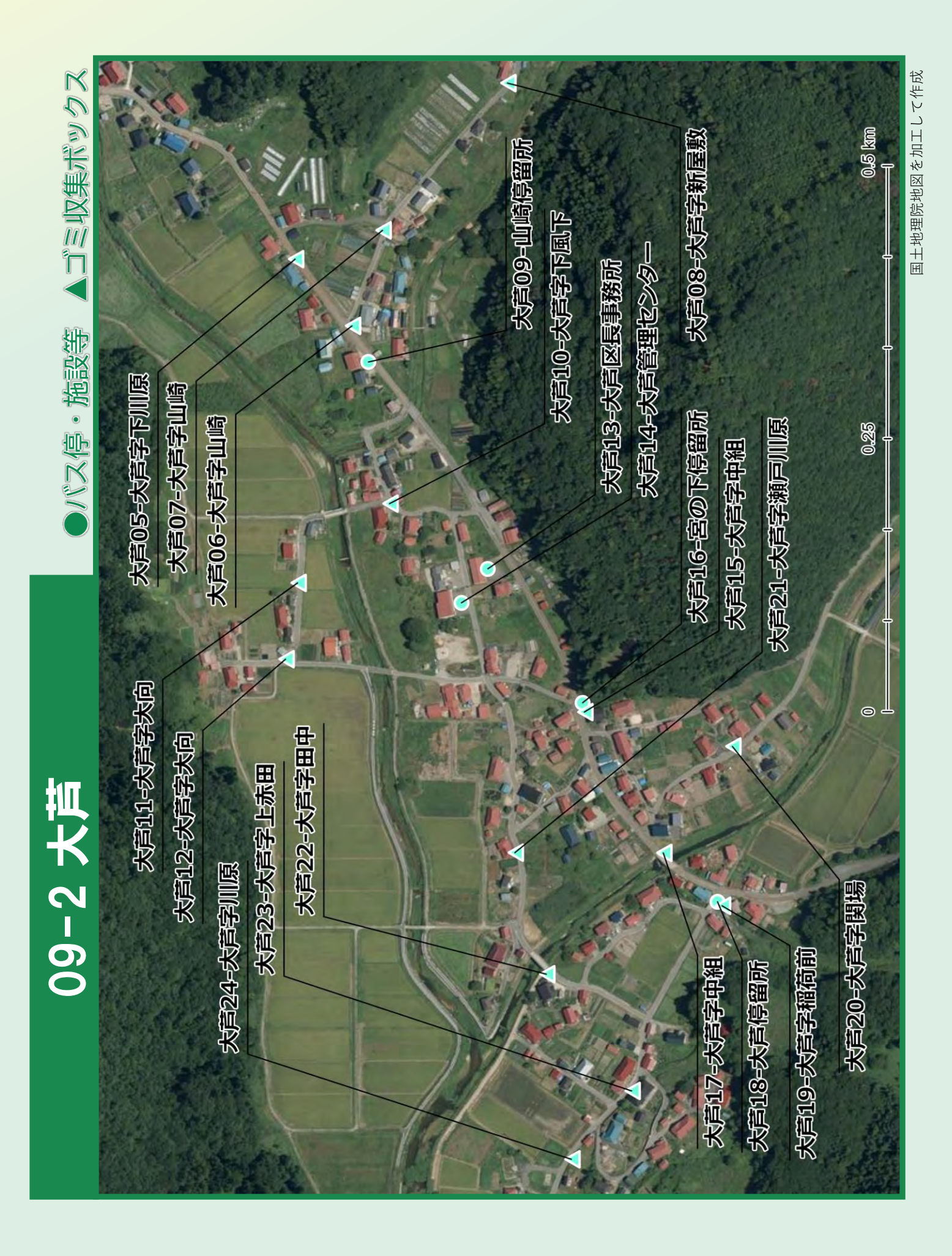

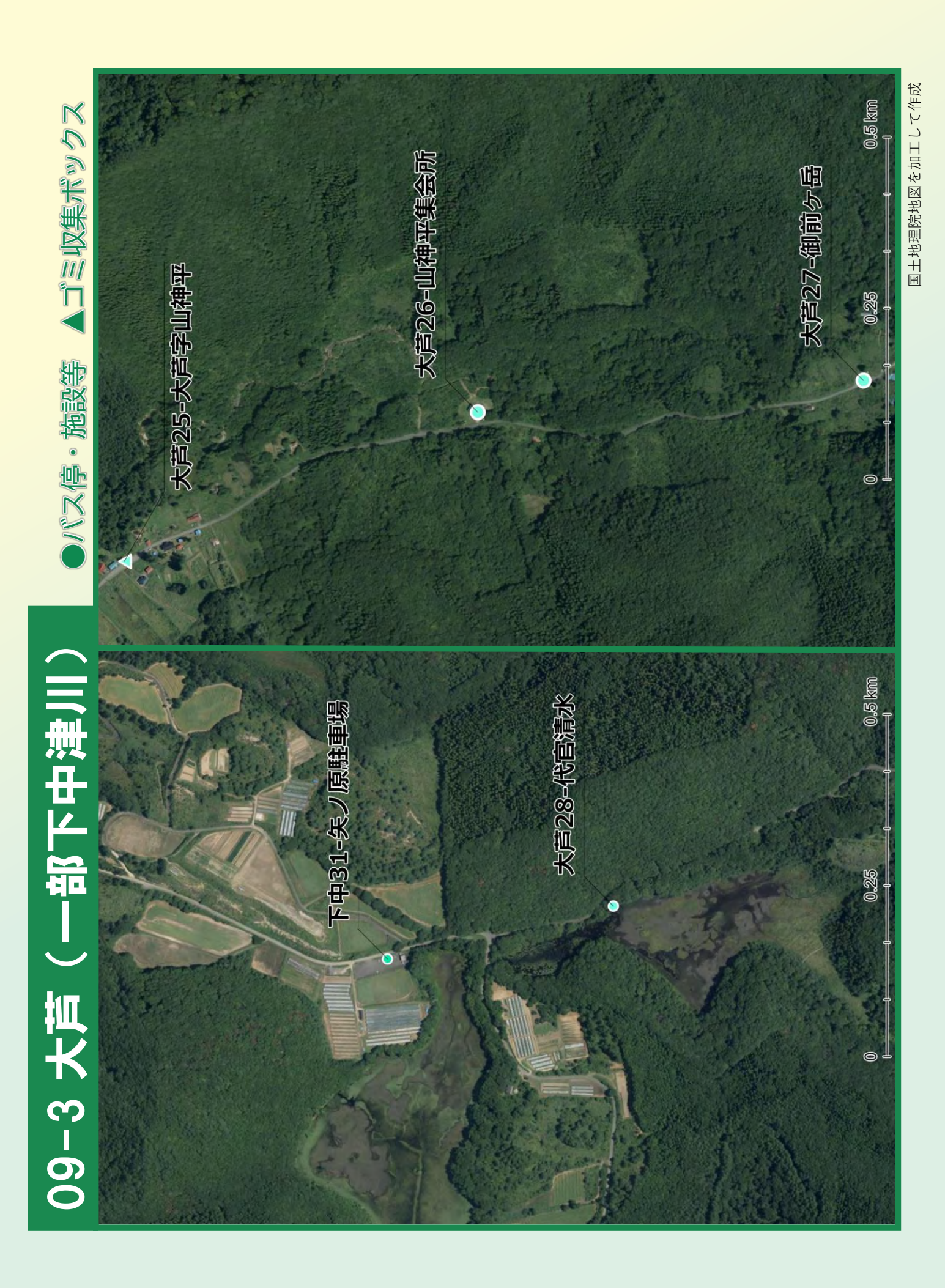

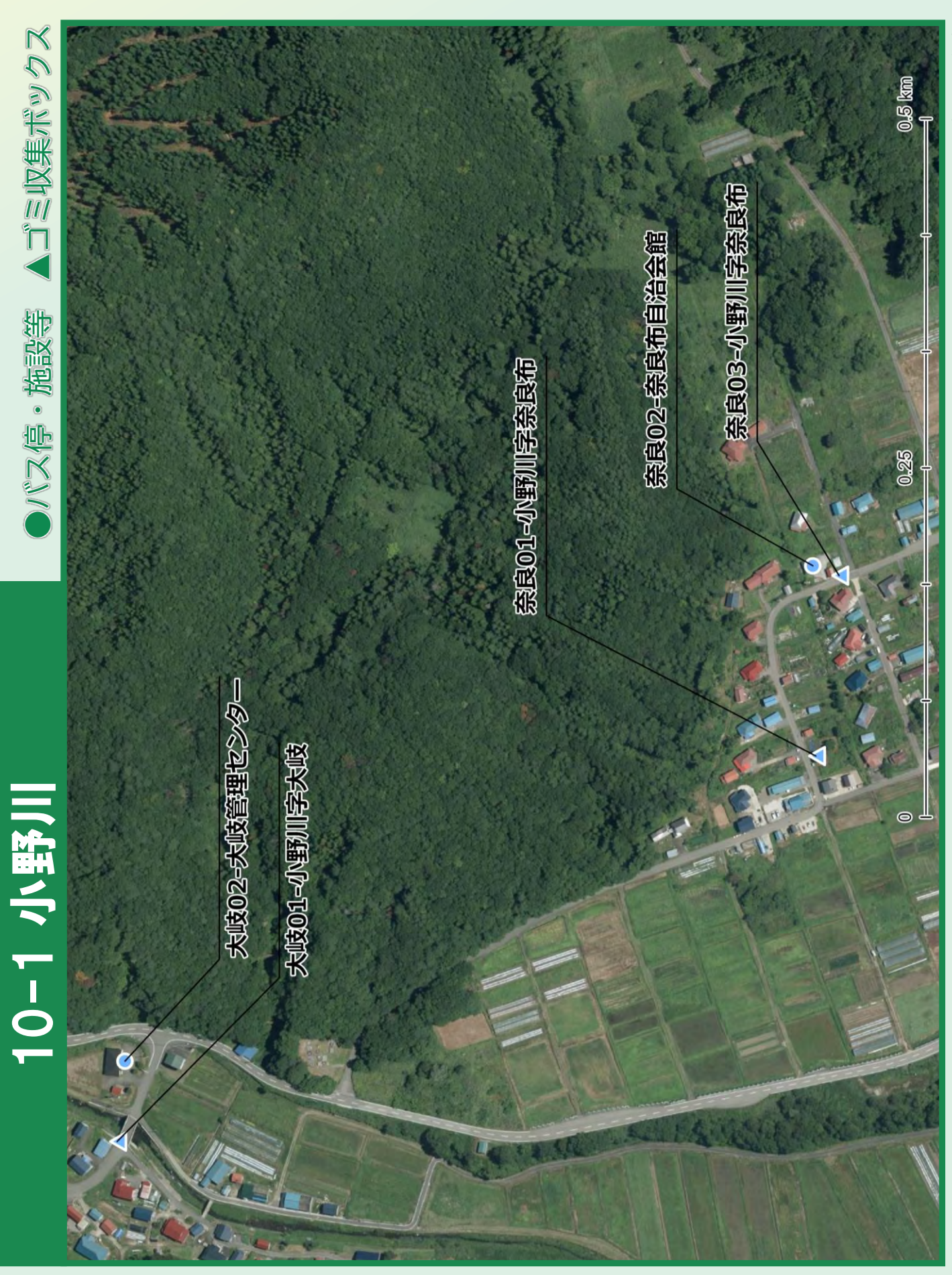

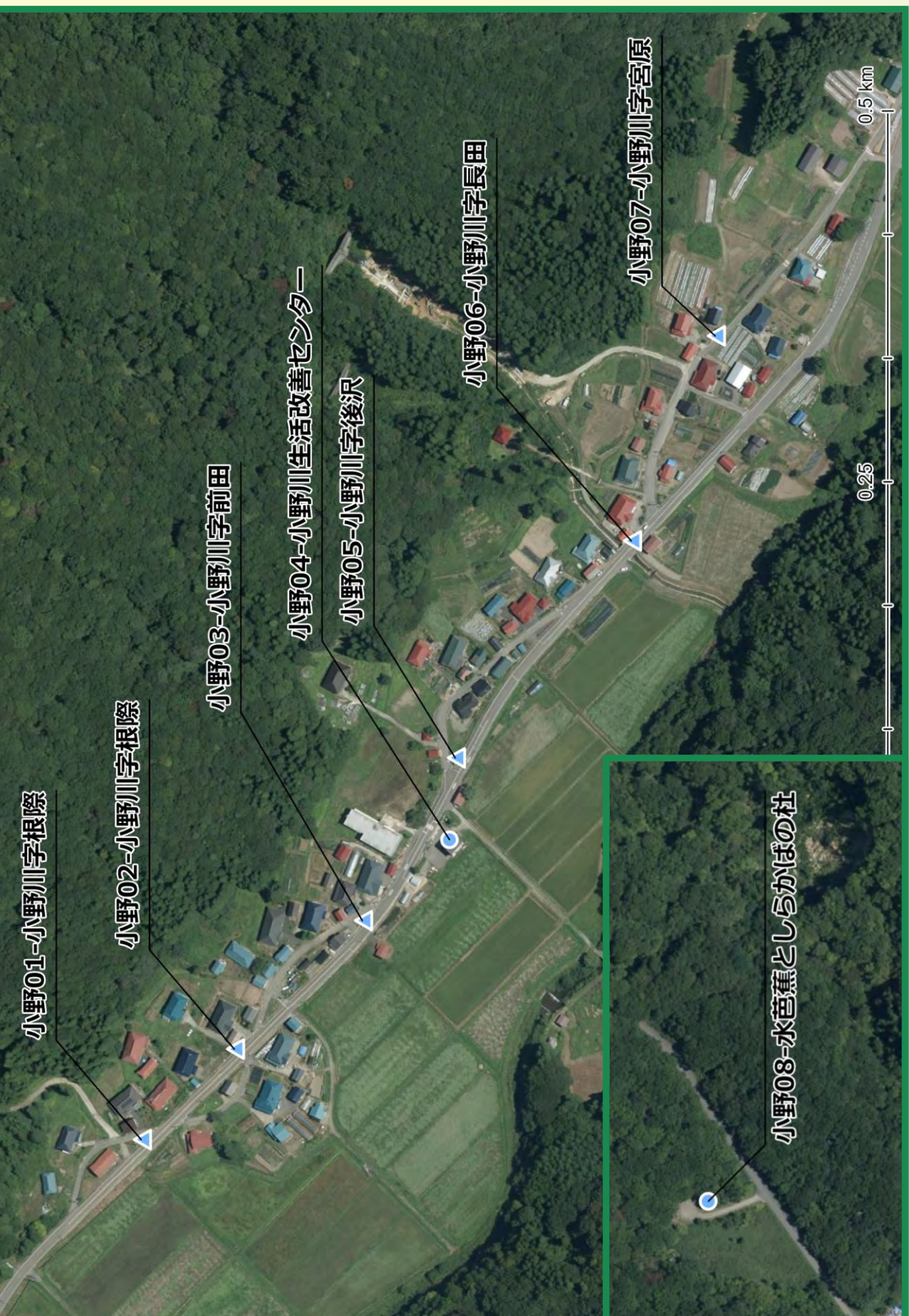

▲ゴミ収集ポックス

・バス停・施設等

10-2 小野川

国土地理院地図を加工して作成

| よくあるご質問 不明点などありましたら、以下をご確認ください。                                                                                                    |
|----------------------------------------------------------------------------------------------------|
| <ul> <li>Q 停留所はどこですか。</li> <li>⇒公共施設、地区の公民館、観光スポットなどの他に、</li> <li>普段お使いのゴミ収集ボックスも停留所です。</li> <li>Q からむんバスで移動できる範囲を教えてください。</li> <li>⇒村内であらかじめ決められた停留所間の移動が可能です。</li> </ul> |
| <ul> <li>Q 予約した停留所以外の場所で降りることはできますか。</li> <li>⇒予約いただいた停留所以外での乗降はできませんのでご了承ください。</li> </ul>                                                                                 |
| <ul> <li>Q 利用を予定していたが、予約の乗車時間に間に合わない場合は<br/>どうなりますか。</li> <li>→車両到着後、乗り場周辺にお客様の姿が確認できない場合、<br/>からむんバス予約センターからお電話で確認し、すぐに乗車<br/>いただけない場合には自動的にキャンセルになります。</li> </ul>        |
| <ul> <li>Q 行きの乗車予約の際、帰りの乗車も一緒に予約できますか。</li> <li>→帰りの予約についても同時に予約いただけます。ただし、</li> <li>役場での手続などで時間が延びて帰りの予約時間に間に合わない</li> <li>場合は、必ず予約センターに連絡を入れてください。</li> </ul>            |
| <ul> <li>Q 急用の時は利用できますか。</li> <li>→乗車を希望する時間の30分前までに予約が必要となります。</li> <li>また、複数の方との乗り合いでの利用となりますので、到着時間には余裕をもってご利用ください。</li> </ul>                                          |
| <ul> <li>Q 希望した時間に予約が取れません。</li> <li>⇒予約が混み合う際は、ご希望に添えない場合がございます。</li> <li>その場合、指定時刻をずらしていただくとご希望に添える</li> <li>場合があります。</li> </ul>                                         |
| <ul> <li>Q 目的地に到着した際、帰りの予約を運転手さんにできますか。</li> <li>⇒運転手は予約を受け付けできません。予約センターに電話<br/>もしくはをWebアプリより予約をしてください。</li> </ul>                                                        |
| <ul> <li>              複数の利用者での予約はできますか。<br/>→乗降場所が同じであれば、複数の利用者(同乗者)の予約が<br/>可能です。予約時にオペレーターへ人数をお伝えください。<br/>Webアプリについても、追加することができます。      </li> </ul>                    |